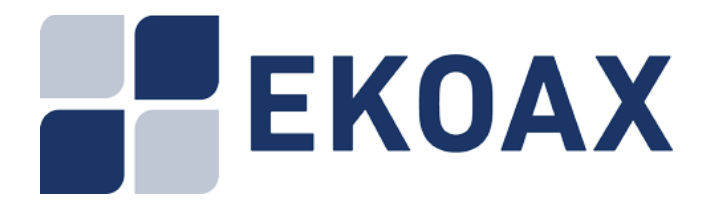

# Internet por coaxial Unidad maestro IPC-M2 250003

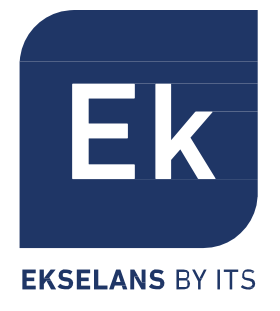

# Manual de usuario

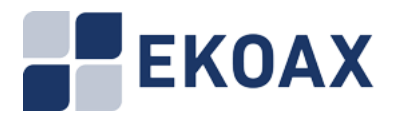

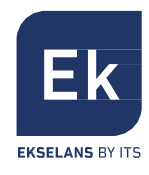

| 1.Introducción                           | 2  |
|------------------------------------------|----|
| 1.1 Requisitos                           | 2  |
| 1.2 Características funcionales          | 2  |
| 2.Interfaz WEB                           | 3  |
| 2.1 Inicio de sesión en la Interfaz Web  | 3  |
| 2.2 Pantalla principal de gestión        | 4  |
| 2.3 Slave                                | 4  |
| 2.3.1 Authorization (autorización)       | 5  |
| 2.3.2 Online                             | 11 |
| 2.3.3 Template (plantilla)               | 12 |
| 2.3.4 Auto Upgrade                       | 13 |
| 2.3.5 MAC Limit                          | 14 |
| 2.4 WIFI Slave Management                | 15 |
| 2.4.1 Slave Basic Information            | 15 |
| 2.4.2 Slave Configuration Information    | 16 |
| 2.4.3 Slave MAC Table                    | 16 |
| 2.4.4 Wifi Basic Configuration           | 16 |
| 2.4.5 Wan Configuration                  | 18 |
| 2.4.6 Lan Configuration                  | 21 |
| 2.4.7 Static Route Configuration         | 23 |
| 2.4.9 Virtual Server Configuration       | 23 |
| 2.4.10 Wifi Management                   | 23 |
| 2.5 RF                                   | 24 |
| 2.6 Red                                  | 24 |
| 2.6.1 Estado                             | 24 |
| 2.6.2 Configuración                      | 25 |
| 2.6.3 VLAN                               | 25 |
| 2.6.4 SNID                               | 25 |
| 2.6.5 Filtro                             | 26 |
| 2.6.6 IGMP                               | 26 |
| 2.7 Servicios                            | 26 |
| 2.8 SYSTEM                               | 27 |
| 2.8.1 Información                        | 27 |
| 2.8.2 Estado de Ejecución                | 27 |
| 2.8.3 Listado Slaves                     | 28 |
| 2.8.4 Control de acceso IP               | 29 |
| 2.8.5 Tiempo del sistema                 | 29 |
| 2.8.6 Registro del sistema               | 30 |
| 2.8.7 Cuenta                             | 31 |
| 2.8.8 Reiniciar                          | 31 |
| 2.8.9 Reset de fábrica                   | 32 |
| 2.8.10 Actualizar                        | 32 |
| 2.8.11 Copia de Seguridad y Restauración | 33 |
| 2.9 EXIT                                 | 33 |

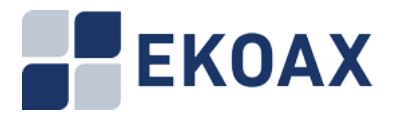

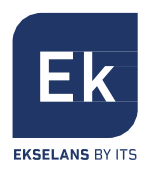

# 1. Introducción

### 1.1 Requisitos

La gestión del IPC-M EKOAX se realiza mediante acceso web. Para ello se precisa lo siguiente: Se necesitan los siguientes requisitos:

-Sistema Operativo: Windows2000, Windows XP, Windows NT, Windows Vista-7-8-10 -Hardware: CPU PIII 800 o superior, 256M memoria RAM, 1GB espacio en disco duro y una tarjeta de red 10/100M

### 1.2 Características funcionales

La interfaz web soporta las funciones descritas en la siguiente tabla:

| Menú       | Submenú                | Descripción                                                                      |
|------------|------------------------|----------------------------------------------------------------------------------|
| Slave Mana | Authorization          | Para la gestión de cada esclavo autorizado y no                                  |
| gement     | Management             | autorizado.                                                                      |
|            | Online Slave List      | Muestra esclavos en línea.                                                       |
|            | Configuring Template   | Administrar la plantilla de configuración del                                    |
|            |                        | esclavo.                                                                         |
|            | Port                   | Configuración del puerto.                                                        |
|            | RF Information         | Información de la señal de RF.                                                   |
| Network    | Show Running<br>Status | Estado de ejecución de EOC Maestro.                                              |
|            | Configuring            | Configuración de dirección IP, subred, puerto de enlace y modo de interfaz.      |
|            | VLAN Configuring       | Configuración de la VLAN.                                                        |
|            | Filter Configuring     | Activación función de limitación de emisión y establecer el parámetro de umbral. |
| Service    | Configuring Service    | Encender y apagar servicios del sistema.                                         |
| System     | Running Status         | Visualizar el estado del sistema en ejecución,                                   |
|            |                        | tiempo en línea, tamaño de la memoria, memoria                                   |
|            |                        | restante, espacio de almacenamiento, espacio                                     |
|            |                        | restante y la utilización del espacio.                                           |
|            | Information            | Información del sistema, incluyendo el modelo de                                 |
|            |                        | chip, tipo de dispositivo, versión software, versión                             |
|            |                        | hardware, número de serie, dirección SYS-MAC,                                    |
|            |                        | dirección EOC-MAC, cantidad de esclavos en                                       |
|            |                        |                                                                                  |
|            | Slave Type             | Anadir, editar y eliminar el tipo de esclavo.                                    |
|            | System Log             | Mostrar registro de sistema.                                                     |
|            | Account                | Administrar la cuenta.                                                           |
|            | Reboot                 | Reiniciar el sistema.                                                            |
|            | Factory Set            | Restaurar la configuración de fabrica.                                           |
|            | Save                   | Guardar la configuración actual.                                                 |
| 0.000      |                        | Actualizar desde el servidor FTP.                                                |
| Save       | Save                   | Guardar la configuración actual.                                                 |
|            |                        | Saiir.                                                                           |

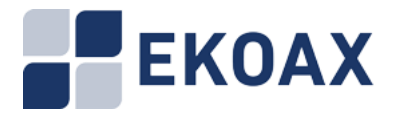

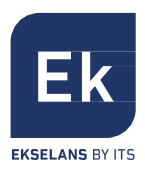

# 2. Interfaz WEB

En este capítulo se describe el uso y significado de los parámetros de la interfaz web.

### 2.1 Inicio de sesión en la Interfaz Web

En este punto se describe el plan de datos y el procedimiento para iniciar sesión en la interfaz Web.

Antes de cambiar la configuración del entorno, revise la información de datos figuran en la tabla siguiente:

| Objeto                                  | Descripción                                                                                                    |
|-----------------------------------------|----------------------------------------------------------------------------------------------------|
| Usuario y contraseña                    | Valores por defecto:<br>Administrador:                                                                                                    |
|                                         | – Osername: admin<br>– Password: admin                                                                                                    |
| Dirección LAN IP y máscara<br>de subred | Valores por defecto:<br>Dirección IP: 192.168.1.2 ó 192.168.100.1<br>Dirección IP: 192.168.2.2 (Dentro la red).<br>Máscara de subred: 255.255.255.0                                                                                                    |
| Dirección LAN IP y máscara<br>de subred | Configure la dirección IP del PC para estar en la<br>misma subred que la dirección IP LAN del IPC-M.<br>Por ejemplo:<br>Dirección IP: 192.168.1.100 ó 192.168.100.100<br>Dirección IP: 192.168.2.100 (Dentro la red).<br>Máscara de subred: 255.255.255.0 |

### Procedimiento

Paso 1: Conecte un cable de red del puerto LAN del IPC-M al PC

Paso 2: Asegúrese que el navegador no usa ningún servidor proxy. La siguiente sección considera el navegador Internet Explorer 6.0 como ejemplo para describir cómo comprobar si el IE utiliza el servidor proxy.

1. Inicie IE y seleccione Herramientas -> Opciones de Internet en el menú principal de la ventana de IE.

2.En la interfaz de Opciones de Internet, haga clic en la ficha Conexiones y, a continuación, haga clic en Configuración de LAN.

3.En el área Servidor proxy, asegúrese de que la casilla "Usar un servidor proxy para la LAN (esta configuración no se aplicará a acceso telefónico o conexiones VPN)." no esté seleccionada (es decir, sin el signo "v"). Si la casilla está seleccionada, elimine dicha selección y a continuación haga clic en Aceptar.

Paso 3: Establezca la dirección IP y la máscara de subred de la PC.

Paso 4: Inicie sesión en la interfaz de configuración Web.

1. Introduzca http://192.168.1.2 en la barra de direcciones del navegador de internet

(192.168.1.2 es la dirección IP por defecto del IPC-M) y, a continuación, pulse Intro para mostrar la interfaz de inicio de sesión, como se muestra en la imagen siguiente:

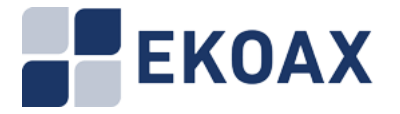

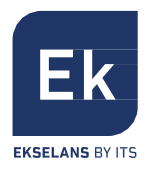

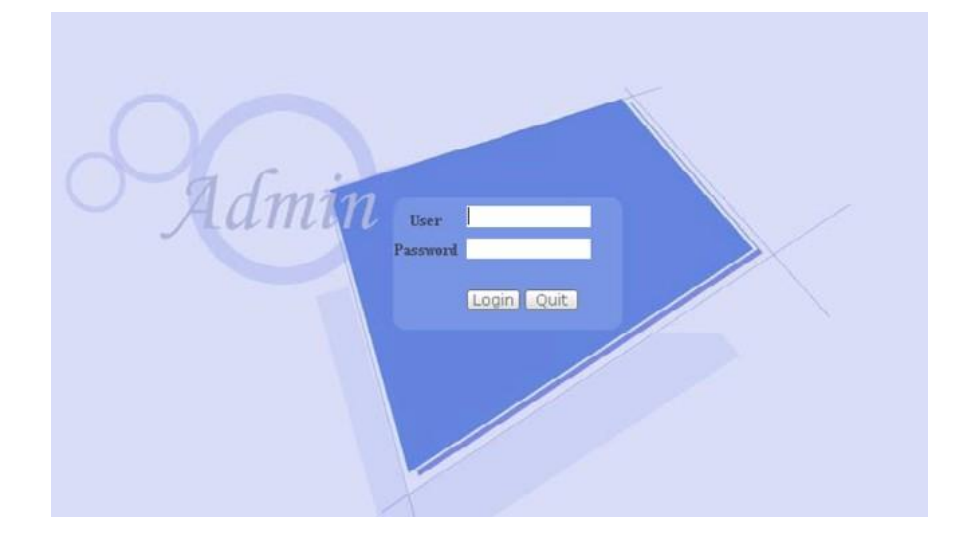

2.En la interfaz de inicio de sesión, introduzca el nombre de usuario y la contraseña. Después de validarse correctamente, se muestra la interfaz de configuración Web.

### 2.2 Pantalla principal degestión

Después de iniciar sesión con éxito, se mostrará la pantalla principal de gestión:

| 0                                                           |                                                                                                    |
|-------------------------------------------------------------|----------------------------------------------------------------------------------------------------|
| SLAVE<br>RF<br>NETWORK<br>SERVICE<br>SYSTEM<br>SAVE<br>EXIT | EoC CBAT (Master) Products<br>EOC(ethernet over coax) master can deliver broadband data transmission over coax cable, widely used in household and<br>commercial building (such as office, apartment holtel,stock) networking. It makes full use of the exsiting coax cable no need to<br>construct new networking. EOC could support high speed networking in the format of vidio audio and data. |
| 1                                                           | Technical Support<br>Skenshen C-Data Technology Co Ltd.<br>TEL +26 0755-20014509 20014711                                                                                                    |

Esta pantalla está compuesta por dos partes:

- 1. Menú de operaciones
- 2. Visor del contenido de la opción elegida

El menú de operaciones contiene las siguientes opciones: Slave, RF, Network, Service, System, Save y Exit.

### 2.3 Slave

En este apartado se describe cómo administrar la autorización de los esclavos IPC-S del sistema, esclavos en línea, configuración de plantillas y puertos de los esclavos IPC-S.

<u>Nota importante: Antes de comenzar a configurar el esclavo IPC-S, es necesario aplicar</u> <u>la plantilla 1 que viene creada por defecto en el maestro IPC-M.</u> <u>De este modo, el IPC-S quedará correctamente vinculado al IPC-M.</u>

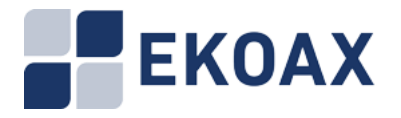

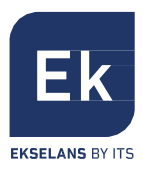

### 2.3.1. Authorization (autorización)

Seleccionando "Slave > Authorization" aparecerá en el panel de la derecha la gestión de autorizaciones de los IPC-S del sistema:

| Aut | horization Node        |                        |                |                  |       |           |                          |                  |                |               |               |        |        |
|-----|------------------------|------------------------|----------------|------------------|-------|-----------|--------------------------|------------------|----------------|---------------|---------------|--------|--------|
|     | Author                 | rization <b>Ho</b> de: |                | ⊕ Auto \$        | with  |           | O Manual                 | Auth             |                |               |               |        |        |
| 5   | Bubmit Refresh         | ]                      |                |                  |       |           |                          |                  | 1              |               |               |        |        |
| Sla | ve Authorization       |                        |                |                  |       |           |                          |                  |                |               |               |        |        |
| ID  | Slave MAC              | Wifi MAC               | Auth<br>Enable | Online<br>Status | Sla   | ге Туре   | Auto<br>Update<br>Enable | Starting<br>Time | Ending<br>Time | Temp<br>Selev | late<br>ction | Opera  | tion   |
| 2   | <u> </u>               | Hone                   |                | Online           | EoC-S | Slave-4 🔹 |                          | 00:00            | 23:59          | 0             | •             | Modify | Delete |
| з   | ( <u>72:4f</u>         | 00:19                  |                | Online           | EoC-S | Slave-V ▼ |                          | 00:00            | 23:59          | 0             | •             | Modify | Delete |
| 4   | 1 72:46                | Hone                   |                | Online           | EoC-S | Slave-4 💌 |                          | 00:00            | 23:59          | 0             | •             | Modify | Delete |
| 4   | Add An Authorized Slav | e Refresh              |                |                  |       |           |                          |                  | 2              |               |               |        |        |
| Una | uthorized Slave        |                        |                |                  |       |           |                          |                  |                |               |               |        |        |
|     | Index                  |                        |                | HAC              |       |           |                          |                  | Operation      |               |               | 3      |        |
| F   | Refresh                |                        |                |                  |       |           |                          |                  |                |               |               |        |        |

Esta pantalla está formada por 3 partes:

- 1. Authorization Mode (modo de autorización)
- 2. Slave Authorization (autorización del esclavo)
- 3. Unauthorized Slave (esclavo no autorizado)

La función de autorización permite añadir y eliminar esclavos IPC-S de forma segura. Los IPC-Sque no aparecen en la lista no pueden usar la red.

### 1.- Authorization Mode: incluye dos opciones:

Auto Authorization: Añade los IPC-S directamente al conectarse a la red

Manual Authorization: Cuando el IPC-S se conecta a la red, éste será añadido a la lista de no autorizados. Hacer clic en "Authorize" para añadirlo a la lista de equipos autorizados.

La lista de esclavos autorizados también se llama Lista Blanca.

| Autho | rization Mode           |              |                |                  |             |   |                          |                  |                |                       |        |        |
|-------|-------------------------|--------------|----------------|------------------|-------------|---|--------------------------|------------------|----------------|-----------------------|--------|--------|
| Su    | Authori<br>bmit Refresh | ization Node |                | O Au             | te Auth     |   | • Il anu                 | al Auth          |                |                       |        |        |
| Slave | Authorization           |              |                |                  |             |   |                          |                  |                |                       |        |        |
| 10    | Slave MAC               | TIEI BAC     | Auth<br>Enable | Online<br>Status | Slave Typ   | e | Auto<br>Update<br>Enable | Starting<br>Time | Ending<br>Time | Template<br>Selection | Oper   | ation  |
| 2 0   | 72:44                   | None         |                | Online           | EoC-Slave-4 | ۲ |                          | 00:00            | 23:59          | 0 •                   | Modify | Delete |
| 4 8   | 72:46                   | None         |                | Online           | EoC-Slave-4 | • |                          | 00:00            | 23:59          | 0 •                   | Modify | Delete |
| Ad    | d An Authorized Slave   | Refrest      | 1              |                  |             |   |                          |                  |                |                       |        |        |
|       | Index                   |              |                |                  | BAC         |   |                          |                  |                | Oper                  | ation  |        |
|       | 1                       |              | :72:4£         |                  |             |   |                          |                  |                | Auth                  | orize  |        |
| Re    | rfresh                  |              |                |                  |             |   |                          |                  |                |                       |        |        |

Nota: El proceso de autorización puede tomar alrededor de 1 minuto.

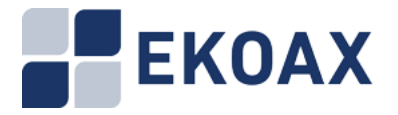

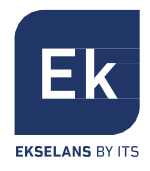

2.- **Slave Authorization**: se puede cambiar el "Slave Type "y el "Template Selection" de cada IPC-S:

<u>Slave Type</u>: identifica el esclavo según el tipo definido por el fabricante. Dicho tipo se mostrará como en la siguiente imagen:

|   | Slave Type   |   |
|---|--------------|---|
|   | Unknown      | - |
|   | Unknown      |   |
| - | EoC-Slave-2  | - |
| _ | EoC-Slave-2  |   |
|   | EoC-Slave-4  |   |
|   | EoC-Slave-EW |   |

<u>Template Selection</u>: selección de una configuración que se cargará en todos los esclavos IPC-S cuando se conecten a la red

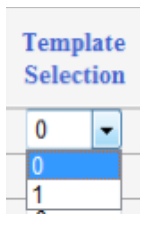

**Auto Update**: estando habilitado el esclavo recibirá la configuración automáticamente. También es posible añadir un esclavo manualmente haciendo clic en "Add An Authorized Slave". Se mostraría la siguiente pantalla:

| Add Authorization Item                |             |
|---------------------------------------|-------------|
| Slave MAC Address:                    |             |
| Slave Type:                           | EoC-Slave-W |
| Slave Output Level:                   | 105         |
| Starting Time:                        | 00:00       |
| Ending Time:                          | 23:59       |
| Auth Enable:                          |             |
| Auto Update Enable:                   | ×           |
| Application of template configuration | 0 •         |
| Submit Reset Back                     |             |

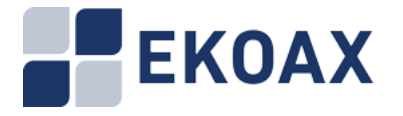

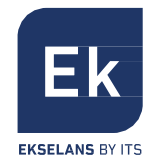

Introduzca el valor deseado en los distintos recuadros de la pantalla y haga clic en "Submit" para enviar la petición; "Reset" para fijar los valores por defecto; o bien "Back" para volver a la página anterior.

Haga clic en MAC en "Authorization". Se mostrará el siguiente cuadro de diálogo de gestión de IPC-S:

|                    | Slave [(                        | :72:44]              | 2           |
|--------------------|---------------------------------|----------------------|-------------|
| Slave Information  |                                 |                      |             |
| Slave Type         | EoC-Slave-4                     |                      |             |
| Port Number        | 4                               |                      |             |
| Software Version   | 7.1.31 & INT7400-MAC-7-1-7131-0 | 0-9-20130712-FINAL-B |             |
| User Information   |                                 |                      |             |
| Attenuation        | 36 dB                           |                      |             |
| Signal Noise Ratio | UpLink 27.41 dB                 | Downlink 29.67 d     | в           |
| <b>Nodulation</b>  | UpLink 9.58 bits/carrier        | Downlink 10.15 b     | its/carrier |
| Speed              | UnLink 422 When                 | Downlink 448 Mbs     | 5           |

En la parte superior del panel se encuentra el submenú (1) y en el centro del panel el contenido (2).Submenú:

1) Slave Basic Information (información básica de los esclavos IPC-S):

| Etiqueta           | Descripción                                                                                                    |
|--------------------|----------------------------------------------------------------------------------------------------|
| Slave Type         | Tipo de esclavo.                                                                                                    |
|                    | Seleccionar un dispositivo de la lista.                                                                                     |
| Port Number        | Muestra el número de puerto.                                                                                                |
| Software Version   | Versión software.                                                                                                    |
| User Information   | Muestra el nombre identificativo del esclavo asignado.<br>Slave>Online: el recuadro mostrará la información del<br>usuario. |
| Attenuation        | Atenuación existente entre el maestro y el esclavo.                                                                         |
| Signal Noise Ratio | Relación señal a ruido del esclavo. Útil para el                                                                            |
|                    | mantenimiento, evalúa la calidad del enlace.                                                                                |
| Modulation         | Eficiencia de la modulación en bits / portadora.                                                                            |
| Speed              | Velocidad de subida y bajada en Mbps.                                                                                       |
| Apply              | Guardar los cambios.                                                                                                    |
| Refresh            | Actualizar los datos.                                                                                                    |
| Help               | Mostrará la página de inicio con la información de soporte técnico.                                                         |
| Reboot             | Haga clic en esta opción para reiniciar el dispositivo. Esto no afecta a la configuración del dispositivo.                  |

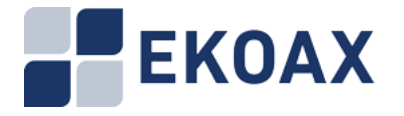

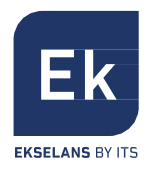

### 2) Información sobre la configuración del esclavo: Con este recuadro se puede configurar la plantilla del IPC-S:

| 1 | Slave                  | Muestra la dirección MAC del esclavo actual.                                                                                                  |
|---|------------------------|----------------------------------------------------------------------------------------------------|
| 2 | Template Selection     | Selección de la plantilla que se desea aplicar al IPC-S. La configuración de la misma se puede realizar en la opción "Slave>Template screen". |
| 3 | Template Configuration | Puede configurar el esclavo y guardar la<br>configuración como una plantilla privada para<br>el esclavo.                                      |
| 4 | Current Configuration  | Muestra el estado actual del esclavo IPC-S.                                                                                                   |

Slave Basic Information Slave Configuration Information Slave MAC Table

| Template Sel | ection            |          |             |               |             |             |                             | 2              |
|--------------|-------------------|----------|-------------|---------------|-------------|-------------|-----------------------------|----------------|
| Template App | plication:        | )        | Apply       | No Temp       | late        |             |                             | _              |
| Template Con | figuration        |          |             |               |             |             |                             | 2              |
| Enable bros  | deast restriction | . 🗆      | Enable      | multicast res | triction: ( |             | Enable unkr                 | now unicast    |
| estriction:  |                   |          |             |               |             |             |                             |                |
| Restriction  | threshold (pps):  | 0 •      |             |               |             |             |                             |                |
| Enable loop  | back check:       | ×.       |             |               |             |             |                             | Royal ink Hay  |
| Port Port    | • Speed&Duple     | x Vlan N | ode PVID    | Allowed       | A VLAN      | COS UpLi    | nk Hax Speed<br>102400)Kbox | Speed          |
|              |                   |          |             |               |             |             |                             | (0-102400)Kbps |
| 1 💌          | auto              | Disable  |             |               |             |             | 0                           | 0              |
| 2 🕑          | auto              | Disable  | • •         |               |             | 0 •         | 0                           | 0              |
| 3 🕑          | auto              | Disable  | d <b>v</b>  |               |             | 0 • [       | 0                           | 0              |
| 4 🕑          | auto              | Disable  | j 🔻 🛛       |               |             | 0 • [       | 0                           | 0              |
| Set Up       | Refresh           |          |             |               |             |             |                             |                |
| C            | 1                 |          |             |               |             |             |                             | 4              |
| Part         | Link Status       | Loop     | Enable Port | Adaptive      | Sneed       | Duplex      | PVTD                        | 4              |
| 1            | Disconnect        | No       | Enable      | Enable        | 10mbps      | Half duplex | 0                           | 0              |
| 2            | Disconnect        | No       | Enable      | Enable        | 10abps      | Half duplex | 0                           | 0              |
| 3            | Disconnect        | No       | Enable      | Enable        | 10mbps      | Half duplex | 0                           | 0              |
|              | Disconnet         | Χ.       | Feeb2.      | Feebla.       | 10-1        | N-16 Aug 1  |                             | 0              |

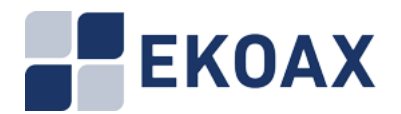

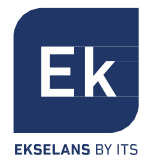

| Panel 3: Tem                        | plate ( | Configuration                                                                                                    |
|-------------------------------------|---------|----------------------------------------------------------------------------------------------------|
| Broadcast<br>Suppression<br>Enabled |         | Evita que las interfaces LAN se interrumpan por una<br>"tormenta de difusión". Puede habilitar esta función haciendo clic en la casilla<br>de "Broadcast Suppression".                                                                                                    |
| Loop Detection<br>Enabled           | า       | Permite al dispositivo detectar bucles y deshabilitar el puerto que está en el ex-<br>tremo receptor del mismo. Un bucle se detecta mediante el envío de paquetes<br>de prueba. Para activar esta función, seleccione la casilla de "Loop Detection"                                                                                                    |
| Mode                                |         | Este campo muestra el modo del puerto. Ajustes de velocidad y modo dúplex<br>del puerto.<br>Los ajustes posibles son:<br>Auto - El puerto está utilizando Auto-Negociación para establecer la velocidad<br>de funcionamiento y el modo dúplex. Esta es la configuración por defecto para<br>todos los puertos. La velocidad de funcionamiento y modo dúplex real del puerto<br>se muestran entre paréntesis (por ejemplo, "100F") después de que un puerto<br>establece un enlace con un nodo final.<br>100M/Full - 100 Mbps in full-duplex mode<br>10M/Full - 100 Mbps in half-duplex mode<br>100M/Half - 100 Mbps in half-duplex mode                                                                                                    |
| VLAN                                |         | Las interfaces de Ethernet se pueden configurar como puertos de acceso<br>o puertos troncales:<br>Disable: La función VLAN queda desactivada.<br>Access: Un puerto de acceso solo puede tener configurada una VLAN en la<br>interfaz; solo se puede llevar tráfico por una VLAN.<br>Access (Receive) Tagged = PVID: Denegado.<br>Access (Receive) Tagged =/ PVID: Denegado.<br>Access (Receive) Untagged: Recibe y etiqueta con el PVID.<br>Access (Receive) Untagged = PVID: Enviado y etiqueta borrada.<br>Access (Transmit) Tagged = PVID: No envido y no procesado.<br>Trunk: Un puerto troncal puede tener dos o más VLANs configuradas en la<br>interfaz; puede transportar tráfico por muchas VLANs simultáneamente.<br>Trunk (Receive) Tagged = PVID: Recibido y no cambia la etiqueta.<br>Trunk (Receive) Tagged =/ PVID: Recibido y no cambia la etiqueta.<br>Trunk (Receive) Untagged: Recibido y añadida la etiqueta PVID.<br>Trunk (Transmit) Tagged = PVID Si pasa entonces envía y borra<br>la etiqueta PVID.<br>Trunk (Transmit) Tagged =/ PVID Si pasa entonces envía y no cambia la etiqueta. |
| PVID                                |         | PVID (Port VLAN ID) es una etiqueta que suma las tramas sin etiquetar<br>entrantes recibidas en un puerto.<br>Introduce el puerto VLAN ID (Entre 1 y 4095).<br>Una etiqueta de VLAN que refleja el PVID se muestra en la casilla PVID en el<br>puerto que este asignado.                                                                                                    |
| Trunk Vlans                         |         | Para asignar un ID de VLAN, escriba un ID de VLAN en el campo ID de VLAN.<br>Elegir un valor entre 2 y 4.093. Múltiples IDs están separados por comas.                                                                                                    |
| COS                                 |         | Virtual Local Area Network (VLAN) 802.1p etiquetas de prioridad, también llamadas etiquetas 'Class of Service (CoS)', en Ethernet se utilizan para especificar de 0-7 los niveles de prioridad del usuario.                                                                                                    |
| Uplink<br>Speed                     | MAX     | Velocidad Máxima Subida.                                                                                                    |
| Downlink<br>Speed                   | MAX     | Velocidad Máxima Bajada.                                                                                                    |
| Apply                               |         | Guardar la configuración.                                                                                                    |

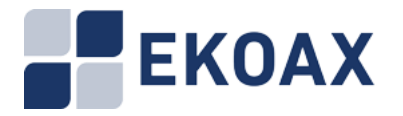

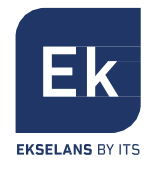

| Clear Cable<br>Speed Limit     | Desactive el límite de velocidad en el enlace de cable coaxial, la función especial para el esclavo IPC-S se configura en el IPC-M. |  |  |  |  |
|--------------------------------|----------------------------------------------------------------------------------------------------|--|--|--|--|
| Refresh                        | Haga clic para refrescar la información en pantalla.                                                                                |  |  |  |  |
| Help                           | Para ir a la página de inicio con la información de Soporte Técnico.                                                                |  |  |  |  |
| Panel 4: Current Configuration |                                                                                                    |  |  |  |  |
| Port                           | Numero de puerto.                                                                                                    |  |  |  |  |
| Status                         | Muestra el estado del puerto, si esta caído o no.                                                                                   |  |  |  |  |
| Loop                           | Resultado de la detección del bucle del puerto.                                                                                     |  |  |  |  |
| Enable                         | Muestra el estado actual del puerto, si está activado o desactivado.                                                                |  |  |  |  |
| Auto                           | Si el modo de puerto es auto, este campo muestra activado, de lo contrario muestra desactivado.                                     |  |  |  |  |
| Speed                          | Este campo muestra la velocidad del puerto.                                                                                         |  |  |  |  |
| Duplex                         | Este campo muestra el dúplex del puerto.                                                                                            |  |  |  |  |
| PVID                           | Este campo muestra el PVID del puerto.                                                                                              |  |  |  |  |
| COS                            | Este campo muestra el COS del puerto.                                                                                               |  |  |  |  |
| Refresh                        | Haga clic para refrescar la información en pantalla.                                                                                |  |  |  |  |

En el panel 3, Template Configuration, cuando se cambia la configuración, el sistema guardará una plantilla privada para el esclavo. El número de plantilla privada será 300 + Esclavo ID. La plantilla privada sólo está disponible para el esclavo.

|             |              |                |                  | Sla                       | ve [     |        | :1                       | e:30]            |                        |                       |                     |                 |
|-------------|--------------|----------------|------------------|---------------------------|----------|--------|--------------------------|------------------|------------------------|-----------------------|---------------------|-----------------|
| Template    | Selection    | L _            |                  |                           |          |        |                          |                  |                        |                       |                     |                 |
| Template    | Applicatio   | on:            | 304              | -                         | Apply    |        | Priv                     | vate Temp        | late                   |                       |                     |                 |
|             |              |                |                  |                           |          |        |                          |                  |                        |                       |                     |                 |
| Template    | Configur     | ation          |                  |                           |          |        |                          |                  |                        |                       |                     |                 |
| Broadcast S | Suppressi    | on Enat        | oled: 🛛          | 1                         |          |        | Loop Det                 | ection En        | abled: 🔽               |                       |                     |                 |
| Port Enable | e Mo         | de             | Vlar             | n PV                      | /ID Tr   | runk V | lans CO                  | os UpLi          | nk Max Sp<br>102400)Kb | peed Down             | Link Ma<br>-102400) | x Speed<br>Kbps |
| 1 🗸         | 100M/        | ha 🔻           | Disable          | • • 1                     |          |        | 0                        | - 0              |                        |                       |                     | <u> </u>        |
| 2           | 100M/        | ful 🔻          | Disable          | a 🕶 🕹                     | 77       |        | 0                        | - 0              |                        |                       |                     |                 |
|             | 01000        |                |                  |                           | - free h |        |                          |                  |                        |                       |                     |                 |
| Apply       | Clear        | able Sp        | eed Lim          | IT R                      | efresh   | He     | elp                      |                  |                        |                       |                     |                 |
| Current C   | onfigura     | tion           |                  |                           |          |        |                          |                  |                        |                       |                     |                 |
| Port        | Statu        | 15             | Loop             | Ena                       | ble      | Aut    | 0                        | Speed            | Duplex                 | PVID                  | ) (                 | COS             |
| 1           | LinkDo       | own            | No               | Ena                       | ble      | Disat  | ole 10                   | 0mbps            | Half duple             | x 0                   |                     | 0               |
| 2           | Linkl        | Jp             | No               | Ena                       | ble      | Disat  | ole 10                   | 0mbps            | Full duple             | x 0                   |                     | 0               |
| Refresh     |              |                |                  |                           |          |        |                          |                  |                        |                       |                     |                 |
|             |              |                |                  |                           |          |        |                          |                  |                        |                       |                     |                 |
| Slave Auth  | orization    |                |                  |                           |          |        |                          |                  |                        |                       |                     |                 |
| ID M        | AC           | Auth<br>Enable | Online<br>Status | Output<br>Level<br>(dBuV) | Slave 1  | ype    | Auto<br>Update<br>Enable | Starting<br>Time | Ending<br>Time         | Template<br>Selection | Oper                | ation           |
| 1           | :le:36       | <b>V</b>       | Online           | 129                       | CD5102   | -      | <b>V</b>                 | 00:00            | 23:59                  | 0 -                   | Modify              | Delete          |
| 2           | :1e:38       |                | Offline          | 129                       | CD5102   | •      |                          | 00:00            | 23:59                  | 0 🕶                   | Modify              | Delete          |
| 3           | :1e:3c       |                | Online           | 129                       | CD5102   | •      |                          | 00:00            | 23:59                  | 303 👻                 | Modify              | Delete          |
| 4           | :1e:30       |                | Online           | 129                       | CD5102   | •      |                          | 00:00            | 23:59                  | 304 👻                 | Modify              | Delete          |
| 5           | :1e:39       |                | Offline          | 129                       | CD5102   | •      | V                        | 00:00            | 23:59                  | 0 🗸                   | Modify              | Delete          |
| Add Ar      | n Authorized | d Slave        | R                | efresh                    | Help     |        |                          |                  |                        |                       |                     |                 |

Nota: Para los esclavos la VLAN habilitar y deshabilitar entrará en vigor en todos los puertos simultáneamente. Significa que los todos los puertos permitirán VLAN (modo ACCESS o modo TRUNK) o desactivar VLAN.

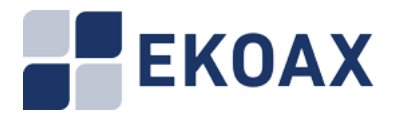

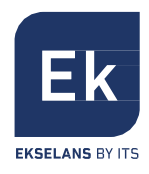

### 3)Slave MAC Table

La pantalla muestra la tabla de direcciones MAC del esclavo IPC-S.

Slave Basic Information Slave Configuration Information Slave MAC Table

|                     | Slave [ | :72:44] |  |
|---------------------|---------|---------|--|
| MAC Table           |         |         |  |
| The Number Of MAC:  | 1       |         |  |
|                     |         |         |  |
|                     |         |         |  |
| MAC Detail          | 1       |         |  |
| MAC Detail<br>Index |         | EAC     |  |

### 2.3.2 Online

En el árbol de navegación de la izquierda, elija Slave > Slave. En el panel de la derecha, se listarán los esclavos en línea como se muestra en la Figura 2-3:

|    | Online Slaves Hunder: 0          |                   |                  |                  |                      |                        |                          |                            |           |  |
|----|----------------------------------|-------------------|------------------|------------------|----------------------|------------------------|--------------------------|----------------------------|-----------|--|
| 11 | Slave MAC                        | TIEI BAD          | User Information | Attennation (dB) | Upstream<br>SWR (dB) | Downstream<br>SHR (dB) | Upstream<br>Speed (Mbps) | Downstream<br>Speed (Hbps) | Operation |  |
| 15 | 1                                | None              |                  | 36               | 27.41                | 29.67                  | 422                      | 448                        | Reboot    |  |
| 16 | L :72:4£                         | e0:67:13:42:00:19 |                  | 36               | 27.20                | 28.46                  | 420                      | 434                        | Reboot    |  |
| 17 | 0 72 : 46                        | None              |                  | 36               | 29, 15               | 27.88                  | 442                      | 428                        | Reboot    |  |
|    | Reboot All Online Slaves Refresh |                   |                  |                  |                      |                        |                          |                            |           |  |

La siguiente tabla describe los campos de esta pantalla

| Etiqueta                | Descripción                                                                                                    |
|-------------------------|----------------------------------------------------------------------------------------------------|
| Online Salves Number    | Se muestran los esclavos IPC-S en línea y registrados en el IPC-M.                                             |
| ID                      | Número único del esclavo IPC-S.                                                                                |
| Slave MAC               | Dirección MAC del esclavo IPC-S. Haga clic en la MAC para mostrar la gestión de esclavos IPC-S.                |
| Wifi MAC                | Si el esclavo IPC-S soporta WIFI aquí mostrara la MAC de la WIFI.                                              |
| User Information        | Un nombre único asignado al esclavo IPC-S, es asignado por el<br>usuario.                                      |
| Attenuation (dB)        | La atenuación entre el maestro y el esclavo.                                                                   |
| Upstream SNR (dB)       | Upstream SNR del esclavo IPC-S, es útil para poder evaluar la calidad del vínculo de subida.                   |
| Downstream SNR (dB)     | Downstream SNR del esclavo IPC-S es útil para poder evaluar la calidad del vínculo de bajada.                  |
| Upstream Speed (Mbps)   | Este campo muestra la velocidad del vínculo de subida en Mbps.                                                 |
| Downstream Speed (Mbps) | Este campo muestra la velocidad del vínculo de bajada en Mbps.                                                 |
| Operation               | Reboot, haga clic para reiniciar el dispositivo. Esto no afecta a la configuración del dispositivo.            |
| Reboot Online Slave     | Haga clic para reiniciar todos los esclavos IPC-S en línea. Esto no afecta a la configuración del dispositivo. |
| Refresh                 | Haga clic para refrescar los datos de esta sección.                                                            |
| Help                    | Para ir a la página de inicio con la información de Soporte Técnico.                                           |

Nota: Desde el reinicio del esclavo a volver a estar en línea, esto llevará a uno o dos minutos.

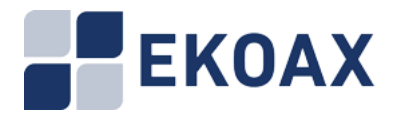

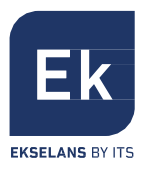

## 2.3.3. Template (plantilla)

Una plantilla es un conjunto pre configurado de opciones de configuración. Las plantillas le permiten configurar los ajustes de los esclavos IPC-S eficientemente. La plantilla puede ser subido a uno o más dispositivos eliminando así la necesidad de configurar los ajustes correspondientes para cada dispositivo.

Utilice esta pantalla para configurar la plantilla. Haga clic en Slave> Template para mostrar la siguiente pantalla.

| Default Template                                                            |                                 |                                 |                    |
|-----------------------------------------------------------------------------|---------------------------------|---------------------------------|--------------------|
| Default                                                                     | Template:                       | • Enable                        | O Disable          |
| When the default<br>configuration.<br>Submit Refresh<br>Template Management | templates is enabled, the new r | egistered slaves will apply the | : default template |
| Template Index                                                              | Template Name                   | Template Class                  | Operation          |
| 1                                                                           | DefaultTemplate                 | SW                              | Modify Delete      |
| Add New Template                                                            | efresh                          |                                 |                    |

| Etiqueta                           | Descripción                                                                                                    |
|------------------------------------|----------------------------------------------------------------------------------------------------|
| Panel 1: Slave                     |                                                                                                    |
| Default Template                   | Seleccione la opción "Enable" para cargar la configuración de la plantilla por defecto al nuevo esclavo IPC-S. Seleccione la opción "Disable" para no subir ninguna plantilla al nuevo esclavo IPC-S. |
| Submit                             | Haga clic en "Submit" para activar la petición.                                                                                                    |
| Refresh                            | Haga clic para refrescar los datos de esta sección.                                                                                                    |
| Help                               | Haga clic aquí para ir a la página de inicio con la información de Soporte Técnico.                                                                                                    |
| Panel 2: Template                  | management                                                                                                    |
| Template Index                     | Una asignación de números únicos de la plantilla.                                                                                                    |
| Template Name                      | Un nombre único para la plantilla.                                                                                                    |
| Broadcast<br>Restriction<br>Enable | Broadcast Restriction evita que las interfaces LAN sean interrumpidas por una tormenta de difusión. Puede habilitar esta función haciendo clic en la casilla de verificación Broadcast Restriction.   |
| Operation                          | Modificar: Edita la plantilla seleccionada.<br>Eliminar: Elimina la plantilla seleccionada.                                                                                                    |
| Apply Template                     | Guardar la configuración.                                                                                                    |
| Refresh                            | Haga clic para refrescar los datos de esta sección.                                                                                                    |
| Help                               | Haga clic aquí para ir a la página de inicio con la información de Soporte<br>Técnico.                                                                                                    |

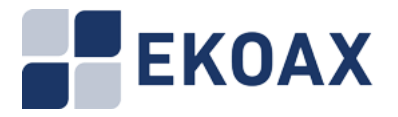

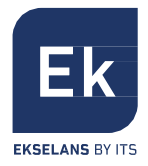

En la lista de templates, al hacer clic en "Modify" abrirá el template solapando la ventana actual.

|               |                                           |                                                              |                                | Templa                       | nte[1]         |                                  |                                           |                                             |
|---------------|-------------------------------------------|--------------------------------------------------------------|--------------------------------|------------------------------|----------------|----------------------------------|-------------------------------------------|---------------------------------------------|
| Templ         | ate config                                | uration                                                      |                                |                              |                |                                  |                                           |                                             |
| Ensi<br>Resti | Templ<br>Temp<br>ole broadc<br>riction th | ate index:<br>late name:<br>ast restrictio<br>reshold (pps): | 1<br>Default<br>n: In<br>160 V | Femplate<br>able multicast : | restriction: 🗊 | (1~256)<br>(Max le<br>Enable unk | ngth:32 characters<br>now unicast restri  | )<br>ction: 🔟                               |
| Enal          | ole loopba                                | ck check:                                                    |                                |                              |                |                                  |                                           |                                             |
| Port          | Enable<br>port                            | Speed&Duplex                                                 | VLAN MODE                      | PVID                         | Allowed Vian   | COS                              | UpLink naximun<br>speed<br>(0-102400)Kbps | DownLink maximum<br>speed<br>(0-102400)Kbps |
| 1             | <b>S</b>                                  | auto 🔻                                                       | Disabled <b>•</b>              | 0                            |                | 0 🔻                              | 0                                         | 0                                           |
| 2             |                                           | auto 💌                                                       | Disabled <b>•</b>              | 0                            |                | 0 •                              | 0                                         | 0                                           |
| з             |                                           | auto 🔻                                                       | Disabled <b>•</b>              | 0                            |                | 0 •                              | 0                                         | 0                                           |
| 4             |                                           | auto 🔻                                                       | Disabled <b>•</b>              | 0                            |                | 0 •                              | 0                                         | 0                                           |
| Sav           | /e F                                      | Reset                                                        | iturn                          |                              |                |                                  |                                           |                                             |

# Nota: La nueva plantilla cargará la plantilla actual al esclavo en línea de forma automática cuando guarde la plantilla.

Add New Template es la misma pantalla que la de modificar.

El sistema soporta 253 templates.

### 2.3.4. Auto Upgrade

Haga clic en "Auto Upgrade" para mostrar la siguiente ventana.

| Auto | Auto Upgrading Enable                        |                  |                                                                 |                       |        |                |  |  |  |
|------|----------------------------------------------|------------------|-----------------------------------------------------------------|-----------------------|--------|----------------|--|--|--|
|      | PIB NYN O                                    |                  |                                                                 |                       |        |                |  |  |  |
|      | Commit Take effects to all authorized slaves |                  |                                                                 |                       |        |                |  |  |  |
| Auto | Auto Upgrading File Management               |                  |                                                                 |                       |        |                |  |  |  |
| P    | IB none                                      |                  | D                                                               | wnload U              | Jpload | Delete         |  |  |  |
| N    | none                                         |                  | D                                                               | wnload U              | Jpload | Delete         |  |  |  |
|      | Refresh                                      |                  |                                                                 |                       |        |                |  |  |  |
| Auto | Upgrading Status                             |                  |                                                                 |                       |        |                |  |  |  |
| ID   | Slave MAC                                    | Online<br>Status | PIB & HVW Version                                               | Auto Update<br>Enable | Status | Fource Upgrade |  |  |  |
| 1    | :72:4£                                       | Online           | 7.1.0 & INT7400-MAC-7-1-7131-00-17-20131108-FINAL<br>QCA7411L-B | 2                     | none   | Upgrade        |  |  |  |
| 2    | :72:44                                       | Online           | 7.1.31 & INT7400-MAC-7-1-7131-00-9-20130712-FINAL               | B                     | ok     | Upgrade        |  |  |  |
| 4    | :72:46                                       | Online           | 7.1.31 @ INT7400-MAC-7-1-7131-00-9-20130712-FINAL               | B                     | ok     | Upgrade        |  |  |  |
| E    | Refresh                                      |                  |                                                                 |                       |        |                |  |  |  |

Puede configurar la actualización automática aquí. Puede actualizar el PIB o NVM, o los dos. El <Auto Upgrading File Management> le permite conectar al FTP para poder descargar el fichero usado para realizar la actualización. Haga clic en "Commit" para que el IPC-M actualice el esclavo IPC-S.

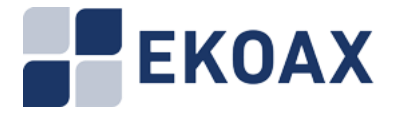

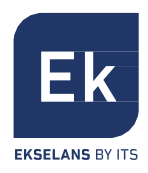

### 2.3.5. MAC Limit

Haga clic en "MAC Limit" para mostrar la siguiente pantalla.

| MAC Linit    |                                         |        |             |         |  |  |  |  |  |  |
|--------------|-----------------------------------------|--------|-------------|---------|--|--|--|--|--|--|
|              | Modify                                  |        |             |         |  |  |  |  |  |  |
|              |                                         |        |             |         |  |  |  |  |  |  |
| Online Slave | Online Slave NAC Limit                  |        |             |         |  |  |  |  |  |  |
| ID           | ■AC                                     | Status | Limit(0~65) | Operate |  |  |  |  |  |  |
| 1            | :72:44                                  | Online | 0           | Modify  |  |  |  |  |  |  |
| 2            | :72:46                                  | Online | 0           | Modify  |  |  |  |  |  |  |
| 3            | :72:4 <u>F</u>                          | Online | 0           | Modify  |  |  |  |  |  |  |
| Refersh      | Refersh "0" :disable, "65" :limit to 0. |        |             |         |  |  |  |  |  |  |

Global Mac Limit es el valor MAC límite para todos los esclavos IPC-S asignados al IPC-M. El rango de este valor es de 0-65. Por ejemplo, ponemos el valor a 35 y hacemos clic en "Modify", todos los esclavos se reiniciarán y el límite MAC de cada esclavo estará en 35. El resultado se muestra a continuación.

| MAC Limit                               |                            |               |             |         |  |  |  |  |  |
|-----------------------------------------|----------------------------|---------------|-------------|---------|--|--|--|--|--|
|                                         | Global Mac Limit Parameter | r (0~65) : 35 | Modify      |         |  |  |  |  |  |
|                                         |                            |               |             |         |  |  |  |  |  |
| Online Slave                            | Online Slave MAC Linit     |               |             |         |  |  |  |  |  |
| ID                                      | EAC .                      | Status        | Limit(0~65) | Operate |  |  |  |  |  |
| 1                                       | :72:44                     | Online        | 35          | Modify  |  |  |  |  |  |
| 2                                       | : 72: 46                   | Online        | 36          | Modify  |  |  |  |  |  |
| 3                                       | :72:4E                     | Online        | 35          | Modify  |  |  |  |  |  |
| Refersh "0" :disable, "65" :limit to 0. |                            |               |             |         |  |  |  |  |  |

También puede cambiar el valor límite de MAC para cada esclavo IPC-S por separado. Por ejemplo, ponemos el MAC Límite 72:44 a 38 como en la siguiente imagen:

| MAC Limit    |                            |              |             |                         |
|--------------|----------------------------|--------------|-------------|-------------------------|
|              | Global Mac Limit Parameter | r (0~65): 35 | Modify      |                         |
|              |                            |              |             |                         |
| Online Slave | e MAC Linit                |              |             |                         |
| ID           | <b>EAC</b>                 | Status       | Limit(0~65) | Operate                 |
| 1            | :72:44                     | Online       | 38          | Modify                  |
| 2            | <u>::72:46</u>             | Online       | 36          | Modify                  |
| 3            | <u>:72:4f</u>              | Online       | 35          | Modify                  |
| Refersh      | ]                          |              | "0" :dis:   | able, "65" :limit to 0. |

The request is in process, please hold on... Remain 【7】 seconds

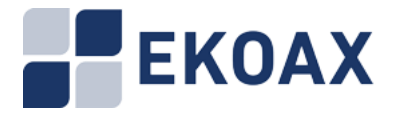

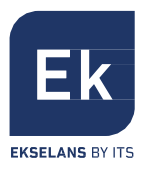

### 2.4. WIFI Slave Management

Como se muestra a continuación, puede encontrar el esclavo IPC-S WIFI por la dirección MAC.

| ID | Slave MAC              | Tifi MAC         | User Information | Attenuation (dB) | Upstream<br>SHR(dB) | Downstream<br>SWR (dB) | Upstream<br>Speed (Mbps) | Downstream<br>Speed (Mbps) | Operation |
|----|------------------------|------------------|------------------|------------------|---------------------|------------------------|--------------------------|----------------------------|-----------|
| 15 | 00:1a:69:7a:72:44      | Hone             |                  | 36               | 27.41               | 29.67                  | 422                      | 448                        | Reboot    |
| 16 | 00:1a:69:7a:72:44      | 0:67:53:42:00:19 | <u> </u>         | 36               | 27,20               | 28.46                  | 420                      | 434                        | Reboot    |
| 17 | 00:1a:69:7a:72:46      | Bone             |                  | - 36             | 29, 15              | 27.88                  | 442                      | 428                        | Reboot    |
|    | Reboot All Online Slav | es Refresh       |                  |                  |                     |                        |                          |                            |           |

Haciendo clic en Slave MAC puede entrar en la ventana de configuración del esclavo IPC-S. Hay 10 sub menús:

Slave Basic Information

- Slave Configuration Information
- Slave MAC Table
- Wifi Basic Configuration
- Wan Configuration
- Lan Configuration
- Static Route Configuration
- Virtual Server Configuration
- Wifi Management

### 2.4.1. Slave Basic Information

Haga clic en "Slave Basic Information" para mostrar la siguiente pantalla.

| Slave Basic Information<br>Static Route Configuration | Slave MAC Table Vifi Ba<br>L2 Switch Configuration | sic Configuration<br>Virtual Server Configu | Wan Configuration<br>wation Wif | Lan Configuration<br>i Management |
|-------------------------------------------------------|----------------------------------------------------|---------------------------------------------|---------------------------------|-----------------------------------|
|                                                       | Slave                                              | 72:4f]                                      |                                 |                                   |
| Slave Information                                     |                                                    |                                             |                                 |                                   |
| Slave Type                                            | EoC-Slave-V                                        |                                             |                                 |                                   |
| Port Munber                                           | 0                                                  |                                             |                                 |                                   |
| Software Version                                      | 7.1.0 & INT7400-MAC-7-1-71                         | 31-00-17-20131108-FINAL-QCA741              | IL-B                            |                                   |
| User Information                                      |                                                    |                                             |                                 |                                   |
| Attenuation                                           | 36 dB                                              |                                             |                                 |                                   |
| Signal Moire Ratio                                    | VpLink 27.20 dB                                    | Downlink                                    | 28.46 dB                        |                                   |
| Medulation                                            | UpLink 9.53 bits/carrier                           | Downlink                                    | 9.84 bits/carrier               |                                   |
| Speed                                                 | UpLink 420 Mbps                                    | Downlink                                    | 434 Mbps                        |                                   |
| Apply Refresh                                         |                                                    |                                             |                                 |                                   |
|                                                       |                                                    |                                             |                                 |                                   |
| Other Information                                     |                                                    |                                             |                                 |                                   |
| Reboot                                                |                                                    |                                             |                                 |                                   |

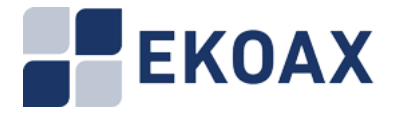

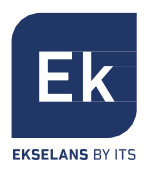

### 2.4.2. Slave Configuration Information

Este submenú, hace referencia al capítulo 2.3

### 2.4.3. Slave MAC Table

Haga clic en "Slave MAC Table" para mostrar la dirección MAC de los clientes conectados a los esclavos IPC-S, como se muestra en la siguiente pantalla.

| lave Basic Information    | Slave MAC Table | Wifi Basic Co | onfiguration      | Wan Configurati | ion Lan Configurati |
|---------------------------|-----------------|---------------|-------------------|-----------------|---------------------|
| tatic Route Configuration | L2 Switch Conf: | guration V:   | irtual Server Cor | nfiguration     | Vifi Management     |
|                           |                 |               |                   |                 |                     |
|                           |                 |               |                   |                 |                     |
|                           | 5               | lave [        |                   | 1               |                     |
| HAC Table                 |                 |               |                   |                 |                     |
|                           |                 |               |                   |                 |                     |
| The No.                   | mber Of MAC:    | 2             |                   |                 |                     |
|                           |                 |               |                   |                 |                     |
| HAC Detail                |                 |               |                   |                 |                     |
| I                         | idex            |               |                   | AC              |                     |
|                           | 1               |               |                   | :72:50          |                     |
|                           | 2               |               |                   | :00:19          |                     |
| Refresh                   |                 |               |                   |                 |                     |

### 2.4.4 Wifi Basic Configuration

La pantalla Configuración básica inalámbrica le permite ver o cambiar los ajustes de red inalámbrica.

Para ver o cambiar la configuración inalámbrica:

1. Seleccione "Wireless Basic Configuration" para mostrar la siguiente pantalla.

| Slave Basic Information<br>Static Route Configuration | Slave MAC Table<br>12 Switch Configur                                                                                                    | Wifi Basic Configuration<br>ation Virtual Server Conf | Wan Configuration<br>figuration Wifi Mar | Lan Configuratio |
|-------------------------------------------------------|----------------------------------------------------------------------------------------------------|-------------------------------------------------------|------------------------------------------|------------------|
|                                                       | Constitution of Annual Society of Annual Society of Annual Socie |                                                       |                                          |                  |
| WiFiBase                                              |                                                                                                    |                                                       |                                          |                  |
|                                                       | 🕑 ViFi Enable                                                                                                    | Country                                               | USA 🔹                                    |                  |
| Emissive Power                                        | Level5 • (Power Hint)                                                                                                    | ButiAp                                                | 1                                        |                  |
|                                                       | Level1<br>Level2                                                                                                    |                                                       |                                          |                  |
| Artesetting                                           | Level3                                                                                                    |                                                       |                                          | 19               |
| 2511                                                  | Level5                                                                                                    | 110007400100                                          |                                          |                  |
| Channel                                               | Auto                                                                                                    | TINGHIAUPLUS •                                        | Midden SS10                              |                  |
| Security                                              |                                                                                                    |                                                       |                                          |                  |
| Encryption Mode                                       | WPA2-PSK                                                                                                    | •                                                     |                                          |                  |
| Key Fernat                                            | Ascii 💌                                                                                                    |                                                       |                                          |                  |
| Algorithm                                             | TKIP •                                                                                                    |                                                       |                                          |                  |
| Key                                                   | 12345678                                                                                                    |                                                       |                                          |                  |
| · · · · · ·                                           |                                                                                                    |                                                       |                                          |                  |
| Apply                                                 | Help                                                                                                    |                                                       |                                          |                  |
| Note: These configure                                 | will take effect after save                                                                                                    | setting in wifi management web page.                  |                                          |                  |

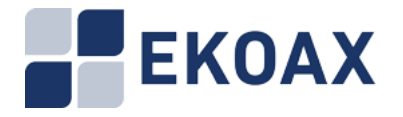

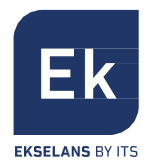

Realice los cambios que sean necesarios, y haga clic en Enviar cuando termine para guardar la configuración.

# Nota: Las secciones de la pantalla, la configuración y los procedimientos se explican en las siguientes secciones.

- 2. Configure y prepara sus ordenadores para conectividad WiFi:
- a) Use su dispositivo WiFi u ordenador para unirse a la red. Cuando se le pregunte entre la contraseña.
- b) Una vez conectado a la WiFi asegúrese que puede navegar por internet.

### Wireless Settings Screen Fields

| Etiqueta             | Descripción                                                                                                    |  |  |
|----------------------|----------------------------------------------------------------------------------------------------|--|--|
| Enable WiFi          | Puede activar WiFi o no. Una vez la función inalámbrica está activada, el dispositivo ina-<br>lámbrico puede transmitir o recibir de esclavos IPC-S, una vez que la función está desac-<br>tivada, no hay ningún dispositivo inalámbrico que pueda transmitir o recibir de su router.                                                                                                    |  |  |
| Emissive Power       | La potencia del transmisor Wifi, cuanto mayor sea el valor más alto es la potencia de emisión.                                                                                                    |  |  |
| Name (SSID).         | El SSID es también conocido como el nombre de la red inalámbrica. Introduzca un nom-<br>bre de 32 caracteres (máximo) en este campo. Este campo distingue entre mayúsculas y<br>minúsculas. El SSID por defecto se genera aleatoriamente, y típicamente no hay necesi-<br>dad de cambiarlo. Si utiliza un equipo inalámbrico para cambiar el nombre de red inalám-<br>brica (SSID) o las opciones de seguridad, se desconectará cuando haga clic en Aplicar.<br>Para evitar este problema, utilice un ordenador con una conexión por cable para acceder<br>al esclavo IPC-S |  |  |
| Country              | La ubicación donde se usa el esclavo IPC-S puede que no sea legal para operar el esclavo, seleccione una región distinta de las regiones mencionadas.                                                                                                    |  |  |
| Channel              | El canal inalámbrico utilizado por la puerta de entrada: 1 al 13. No cambie el canal a menos que experimente interferencias (mostrado por conexiones pérdidas o transferencias de datos lentas). Si esto sucede, experimente con diferentes canales para ver cuál es el mejor.                                                                                                    |  |  |
| Mode                 | Hasta 145 Mbps es el valor por defecto y permite a los dispositivos 802.11n y 802.11g wire-<br>less a unirse a la red.                                                                                                    |  |  |
| Enable SSID<br>Hiden | Esta configuración permite al esclavo IPC-S no difundir el SSID, de este modo una es-<br>tación WiFi no puede mostrar la WiFi en su lista de WiFis escaneadas. Esta casilla de<br>verificación no está seleccionada por defecto. Para quitar la difusión SSID, haga clic en la<br>casilla de verificación y haga clic en Apply.                                                                                                    |  |  |
| Encryption Mode      | Una opción de seguridad es el tipo de protocolo de seguridad aplicado a la red inalámbrica.<br>El protocolo de seguridad en vigor encripta las transmisiones de datos y asegura que sólo<br>los dispositivos de confianza reciben autorización para conectarse a la red. Wi-Fi Protected<br>Access (WPA) tiene varias opciones, incluyendo llave pre-compartida cifrada (PSK).<br>NONE<br>WEP<br>WPA-PSK<br>WPA-PSK<br>WPA-PSK<br>WPA-PSK<br>WPA-PSK<br>WPA-PSK<br>WPA-PSK<br>En esta sección, puede seleccionar la opción WPA que desee.                                   |  |  |

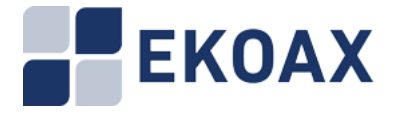

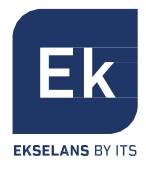

El número AP se puede establecer de 1 a 4.

Por ejemplo, como a continuación. Fijamos número AP es 2. Entonces podemos encontrar dos SSID para usar.

| Basic Information<br>c Route Configuration | Slave MAC Table L2 Switch Configuration | fi Basic Configuration<br>Virtual Server Conf: | Wan Configuration I<br>Iguration Wifi Manage | Lan Configu<br>ment |
|--------------------------------------------|-----------------------------------------|------------------------------------------------|----------------------------------------------|---------------------|
| Tililase                                   |                                         |                                                |                                              |                     |
|                                            | 🕑 WiFi Enable                           | Country                                        | USA •                                        |                     |
| Emissive Power                             | Level5 • (Tower Hint)                   | HutiAp                                         | 2                                            |                     |
| AFI Setting                                |                                         |                                                |                                              |                     |
| SSID                                       | Cdata-4                                 |                                                |                                              |                     |
| Channel                                    | Auto 🔻 Mode                             | 11NGHT40PLUS ·                                 | 🔲 Hidden SSID                                |                     |
| Security                                   |                                         |                                                |                                              |                     |
| Encryption Mode                            | WPA2-PSK *                              |                                                |                                              |                     |
| Eay Format                                 | Ascii 🔻                                 |                                                |                                              |                     |
| Algorithm                                  | TKIP                                    |                                                |                                              |                     |
| Kay                                        | 12345678                                |                                                |                                              |                     |
| AP2 Setting<br>SSID                        | SSID-2                                  |                                                |                                              |                     |
| Channel                                    | Auto • Node                             | 11NGHT40MINUS ·                                | Hidden SSID                                  |                     |
| Security                                   |                                         |                                                |                                              |                     |
| Encryption Mode                            | WPA-PSK/WPA2-PSK ·                      |                                                |                                              |                     |
| Key Format                                 | Ascii •                                 |                                                |                                              |                     |
| Algorithm                                  | TKIP/AES .                              |                                                |                                              |                     |
| Key                                        | 12345678                                |                                                |                                              |                     |
|                                            |                                         |                                                |                                              |                     |

### 2.4.5. Wan Configuration

Puede configurar la WAN aquí. El esclavo IPC-S soporta hasta cuatro.

| atic Route Configuration | L2 Switch Configuration       | Virtual Server     | Configuration | Vifi Management |
|--------------------------|-------------------------------|--------------------|---------------|-----------------|
|                          |                               |                    |               |                 |
| Wan1 Setting             |                               |                    |               |                 |
| Service Mode Data        | ~                             |                    |               |                 |
|                          |                               |                    |               |                 |
| Connection Mode Ro       | ute M U VlanEnable VLAN ID [0 | VlanPri 0          | ~             |                 |
| Port Binding 🗹 LA        | NI 🗹 LAN2 🗹 LAN3 🗹 LAN4 🗹 SSI | DI 🔲 SSIDI 🛄 SSIDI | SSID4         |                 |
| Route Setting            |                               |                    |               |                 |
| ConnType                 | DHCP                          |                    |               |                 |
| DNS Server Config        | Automatic 😁                   |                    |               |                 |
| DNS 1                    | 0.0.0                         |                    |               |                 |
| DNS 2                    | 0.0.0.0                       |                    |               |                 |
| Apply Refresh            | Help                          |                    |               |                 |
|                          |                               |                    |               |                 |
| Wan2 Setting             |                               |                    |               |                 |
| Service Mode Disab       | le 👻                          |                    |               |                 |
| SELVICE MODE             |                               |                    |               |                 |
| Apply Refresh            | Help                          |                    |               |                 |

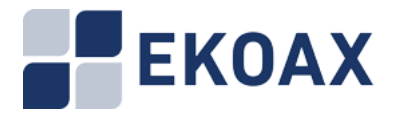

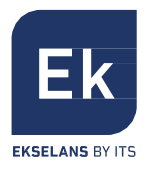

| Yan3 Setting    |                                                                          |
|-----------------|--------------------------------------------------------------------------|
| Service M       | ode Disable •                                                            |
| Apply           | Refresh Help                                                             |
|                 |                                                                          |
| Yan4 Setting    |                                                                          |
| Service M       | ode Disable 🔻                                                            |
| Apply           | Refresh Help                                                             |
|                 |                                                                          |
| Note: These com | nfigure will take effect after save setting in wifi management web page. |

Bridge Mode: Si utiliza el modo de bridge, debe configurar la VLAN. El PC conectado al puerto LAN puede utilizar PPPoE por separado.

| Wan1 Setting                                                                          |
|---------------------------------------------------------------------------------------|
| Service Node Data 🔻                                                                   |
| Connection Mode Bridge VlanEnable VLAN ID 1512 VlanFri O V                            |
| Fort Binding 🗹 LAN1 🗹 LAN2 🖉 LAN3 🗹 LAN4 🗹 SSID1 🔲 SSID2 🔲 SSID3 🔲 SSID4              |
| Apply Refresh Help                                                                    |
|                                                                                       |
| Wan2 Setting                                                                          |
| Service Node Disable 🔻                                                                |
| Apply Refresh Help                                                                    |
|                                                                                       |
| Yan3 Setting                                                                          |
| Service Node Disable 🔻                                                                |
| Apply Refresh Help                                                                    |
|                                                                                       |
| Wan4 Setting                                                                          |
| Service Node Disable 🔻                                                                |
| Apply Refresh Help                                                                    |
|                                                                                       |
| Note: These configure will take effect after save setting in wifi menagement web mage |

Router Mode: Puede configurar el WiFi para IP estática, DHCP y PPPoE.

• **STATIC IP**: Si la conexión es "Ethernet Broadband", dirección IP fija proporcionado por su ISP (IP estática)", por favor introduzca la IP Address, Sub-net Mask, Gateway y la dirección del servidor DNS suministrado por su ISP.

| Wan1 Setting              |                                                 |
|---------------------------|-------------------------------------------------|
| Service Mode Data 🔻       |                                                 |
| Connection Mode Route -   | VlanEnable VLAN ID VlanFri 0                    |
| Port Binding 🕑 LANI 🗹 LAN | 2 🖉 LANG 🧭 LANG 🧭 SSID1 🔲 SSID2 💭 SSID3 💭 SSID4 |
| Route Setting             |                                                 |
| ConnType                  | STATIC IP 🔻                                     |
| IPV4 Address              | 0.0.0.0                                         |
| Subnet Mask               | 0.0.0.0                                         |
| Default Gateway           | 0.0.0.0                                         |
| DNS Server Config         | Manual                                          |
| DHS 1                     | 0.0.0.0                                         |
| DWS 2                     | 0.0.0.0                                         |
| Apply Refresh Help        |                                                 |

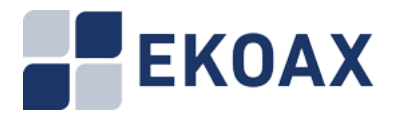

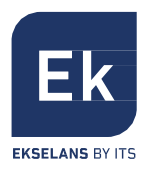

#### • DHCP:

| Wan1 Setting              |                                                 |
|---------------------------|-------------------------------------------------|
| Service Mode Data 🔻       |                                                 |
| Connection Mode Route 💌 🛛 | VlanEnable VLAN ID VlanFri 🛛 🔻                  |
| Port Binding 🕑 LAN1 🗹 LAN | 2 🗹 LAN3 🗹 LAN4 🗹 SSID1 🔲 SSID2 🔲 SSID3 🔲 SSID4 |
| Route Setting             |                                                 |
| ConnType                  | DHCP V                                          |
| DHS Server Config         | Automatic 💌                                     |
| DWS 1                     | 0.0.0.0                                         |
| DWS 2                     | 0.0.0.0                                         |
| Apply Refresh Help        |                                                 |

• **PPPoE**: Si el tipo de conexión es "PPPoE", por favor, introduzca el "Username" y "Password" suministrado por el ISP.

| Wan1 Setting                                                                 |                                                                       |
|------------------------------------------------------------------------------|-----------------------------------------------------------------------|
| Service Mode Data ▼<br>Connection Mode Route ▼<br>Port Binding ✓ LANI ✓ LANE | VlanEnable VLAN ID VlanFri O •<br>• ZANG ZANG SSID1 SSID2 SSID3 SSID4 |
| Route Setting                                                                |                                                                       |
| ConnType                                                                     | PPPoE •                                                               |
| Vsername                                                                     | 8750271023@gd.(                                                       |
| Password                                                                     |                                                                       |
| DMS Server Config                                                            | Automatic 💌                                                           |
| DHS 1                                                                        | 0.0.0                                                                 |
| DBS 2                                                                        | 0.0.0                                                                 |
| Apply Refresh Help                                                           |                                                                       |

El siguiente es un ejemplo del modo Router y el modo Bridge. IPTV STB conectado a LAN1 y SSID 2. VLAN ID 1512. LAN2, LAN3, LAN4 y SSID1 es para internet.

| Wanl Setting                                                                         |                                                                           |
|--------------------------------------------------------------------------------------|---------------------------------------------------------------------------|
| Service Mode Data  Connection Mode Bridge  Port Binding LANI LANZ Apply Refresh Help | VlanEnable VLAN ID 1512 VlanPri O •<br>LAN3 LAN4 SSID1 SSID2 SSID3 SSID4  |
| Wan2 Setting                                                                         |                                                                           |
| Service Node Data V<br>Connection Mode Route V<br>Port Binding LANI V LANZ           | VlanEnable VLAN ID VlanFri O V<br>I LAN3 V LAN4 V SSID1 SSID2 SSID3 SSID4 |
| Route Setting                                                                        |                                                                           |
| ConnType                                                                             | PPPoE •                                                                   |
| Username                                                                             | 8750271023@gd.(                                                           |
| Password                                                                             |                                                                           |
| DNS Server Config                                                                    | Automatic 💌                                                               |
| DNS 1                                                                                | 192.168.1.1                                                               |
| DNS 2                                                                                | 0.0.0                                                                     |
| Apply Refresh Help                                                                   | ]                                                                         |

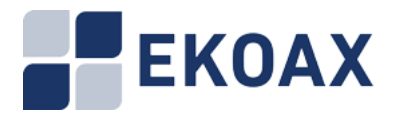

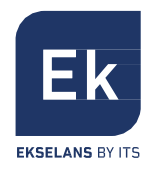

## 2.4.6. Lan Configuration

| Slave Basic Information<br>Static Route Configuration | Slave MAC Table<br>L2 Switch Configu | Wifi Basic Configu<br>ration Virtual | ration Wan Configu<br>Server Configuration | ration Lan Configuration<br>Vifi Management |
|-------------------------------------------------------|--------------------------------------|--------------------------------------|--------------------------------------------|---------------------------------------------|
|                                                       |                                      |                                      |                                            |                                             |
| Lan Ip And Port                                       |                                      |                                      |                                            |                                             |
| IP Address                                            | 192.168.10.1                         |                                      |                                            |                                             |
| Subnet Hank                                           | 255 255 255 0                        |                                      |                                            |                                             |
|                                                       |                                      |                                      |                                            |                                             |
| DHEPV4 Server Settin                                  | ¢                                    |                                      |                                            |                                             |
| 🗷 Enable DHC                                          | PV4 server                           |                                      |                                            |                                             |
| IF Fool Address<br>from                               | 192.168.10.2 to [                    | 192.168.10.254                       | Edit Reserved                              | Addresses                                   |
| LeaseTime (Second)                                    | 3600                                 |                                      |                                            |                                             |
| Apply Re                                              | fresh Help                           |                                      |                                            |                                             |
| Note: These configure                                 | will take effect after save          | setting in wifi management           | nt web page.                               |                                             |

Esta ventana muestra la información de configuración LAN.

La dirección IP del Router en la LAN se utiliza para el acceder a l'administración web, el valor predeterminado de fábrica es 192.168.10.1, puede cambiar de acuerdo a sus requerimientos. Por ejemplo, puede cambiar la dirección IP del Router a 192.168.8.1 u otro.

Nota: Si cambia esta dirección IP en una nueva dirección IP, entonces la próxima vez que inicie sesión en el router, debe utilizar esta nueva dirección IP para acceder a la interfaz de administración del router. Y todas las puertas de enlace predeterminadas de la computadora en la LAN se debe establecer como el valor de esta nueva dirección IP.

Máscara de red: La máscara sub-red por defecto de este router en la LAN es 255.255.255.0

### **DHCP** Server setting

\*Consejo: DHCP es la abreviación de Dynamic Host Configuration Protocol que puede asignar la dirección IP, máscara de subred, Puerta de enlace predeterminada del cliente LAN TCP / IP auto-máticamente.

1. Servidor DHCP: La función DHCP entrará en vigor si se selecciona "Enable". IP Pool Starting Address: La dirección IP de inicio que asigna automáticamente el servidor DHCP.

2. IP Pool Ending Address: La dirección IP final que asigna automáticamente el servidor DHCP. La dirección IP que el servidor DHCP asigna al cliente solicitante debe estar dentro del rango de IPs. Por ejemplo, cuando se configura conjunto de direcciones IP de 10 a 30, la dirección IP que se puede obtener por los clientes sería de entre 10 y 30.

3. Lease Time: Puede establecer el período de tiempo durante el cual el DHCP permite que la IP asignada sea utilizada por los clientes.

Al establecer un tiempo de concesión adecuado, le permitirá al DHCP aprovechar mejor las direcciones IP que no se utilizan.

Por ejemplo, puede establecer el tiempo de concesión en una hora, y luego el servidor DHCP recuperara las direcciones IP cada una hora.

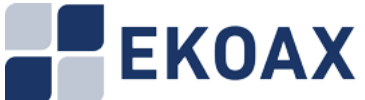

Slave Ba Static R

| UAA                                                                   |                                      |                                                     |                                         |                                 | EKSELANS BY |
|-----------------------------------------------------------------------|--------------------------------------|-----------------------------------------------------|-----------------------------------------|---------------------------------|-------------|
| : Information<br>te Configuration                                     | Slave MAC Table<br>L2 Switch Configu | Wifi Basic Configuration<br>ration Wirtual Server C | Wan Configuration<br>Configuration Wifi | Lan Configuration<br>Management |             |
| Lan Ip And Port                                                       |                                      |                                                     |                                         |                                 |             |
| IP Address<br>Subnet Mask                                             | 192.168.10.1<br>255.255.255.0        |                                                     |                                         |                                 |             |
| DMCPV4 Server Settin                                                  | ie)                                  |                                                     |                                         |                                 |             |
| Enable DK<br>IF Fool Address<br>from<br>LeaseTime(Second<br>Apply) Re | 192.168.10.2 to (                    | 192.168.10.254                                      | Edit Reserved Addresses                 | נ                               |             |

#### Note: These configure will take effect after save setting in wifi management web page.

## 2.4.7 Static Route Configuration

Puede configurar la ruta estática aquí.

| Slave Basic Information    | Slave MAC Table          | Wifi Basic Configurat          | ion 🛛 🛛 Van Configurat | ion Lan Configuration |
|----------------------------|--------------------------|--------------------------------|------------------------|-----------------------|
| Static Route Configuration | L2 Switch Config         | uration Virtual Se             | rver Configuration     | Wifi Management       |
|                            |                          |                                |                        |                       |
| Static Routing Table       |                          |                                |                        |                       |
| Destin                     | ation IP                 | Subnet Mask                    | Gateway                |                       |
|                            |                          | 255.255.255.0                  |                        | Add                   |
| Apply                      | sh Help                  |                                |                        |                       |
|                            |                          |                                |                        |                       |
| Note: These configure wi   | 11 take effect after sav | e setting in wifi management w | eb page.               |                       |

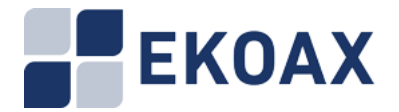

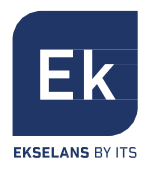

### 2.4.8 Virtual Server Configuration

El servidor virtual se puede configurar en la siguiente ventana.

| Slave Basic Information             | Slave  | MAC Table             | Wifi | Basic   | Configur   | ation      | Van Configu  | ration     | Lan Configuration |
|-------------------------------------|--------|-----------------------|------|---------|------------|------------|--------------|------------|-------------------|
| Static Route Configuration          | L2     | Switch Configurat:    | ion  |         | Virtual    | Server Co  | onfiguration | Wifi Manag | enent             |
|                                     |        |                       |      |         |            |            |              |            |                   |
| Transferrary - Strengton - Store of |        |                       |      |         |            |            |              |            |                   |
| VIPCUAL Server LIST                 |        |                       |      |         |            |            |              |            |                   |
| Service Hune                        |        | Local IP              |      | Prot    | ocol       | Ex Port    | In Fort      | Fort Numbe |                   |
|                                     |        | 192.168.2.231         | ]    | ALL     |            | 6000       | 7000         | 1          | Add               |
| Apply Refres                        | h      | Help                  |      |         |            |            |              |            |                   |
|                                     |        |                       |      |         |            |            |              |            |                   |
| Note: These configure wil           | 1 take | effect after save set | ting | in vifi | nanagenen! | t web page |              |            |                   |

### 2.4.9 Wifi Management

Esta ventana es para la gestión de usuario, configuración de copias de seguridad y **restaurar los valores de fábrica.** 

| lave Basic Information     | Slave MAC Table               | Vifi Basic Configuration     | Wan Configuration  | Lan Configuration |
|----------------------------|-------------------------------|------------------------------|--------------------|-------------------|
| tatic Route Configuration  | L2 Switch Configuration       | on Virtual Serve             | r Configuration Wi | fi Management     |
|                            |                               |                              |                    |                   |
| Cli User Setting           |                               |                              |                    |                   |
| User                       | admin                         |                              |                    |                   |
| Common Passwor             | rd                            |                              |                    |                   |
| Super Password             | a                             |                              |                    |                   |
| Apply                      |                               |                              |                    |                   |
| Web User Setting           |                               |                              |                    |                   |
| User                       | admin                         |                              |                    |                   |
| Password                   |                               |                              |                    |                   |
| Apply                      |                               |                              |                    |                   |
| Saving Setting             |                               |                              |                    |                   |
| Click submit 1             | button to save the current se | ttings to flash              |                    |                   |
| Saving Settin              | g                             |                              |                    |                   |
| Factory Setting            |                               |                              |                    |                   |
| Click button (             | to restore the factory settin | gs of the home gateway       |                    |                   |
| Reset Factor               | y Setting                     |                              |                    |                   |
|                            |                               |                              |                    |                   |
| Reboot System              |                               |                              |                    |                   |
| Click submit b             | outton to reboot the wifi sy  | sten                         |                    |                   |
| Reboot                     |                               |                              |                    |                   |
| Refresh Help               |                               |                              |                    |                   |
| Note: These configure will | take effect after save setti  | ing in wifi management web p | age.               |                   |

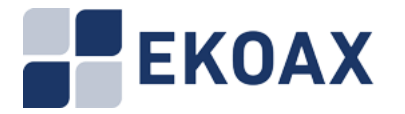

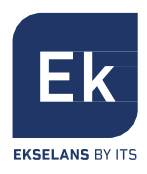

### 2.5. RF

Haga clic en "RF Info" para mostrar la siguiente pantalla.

| Master MAC | Maximum Slave QTT | RF ( | Output Level    | Star | ting Frequency | Endi | ng Frequence   | Operation |
|------------|-------------------|------|-----------------|------|----------------|------|----------------|-----------|
| :09:89     | 253               | 115  | dB µ V (90~115) | 7.6  | MHz (7.6~67.5) | 67.5 | MHz (7.6~67.5) | Modify    |

| ID | S1 | ave MAC | <b>Online Status</b> | RF Outp | ut Level | Starting | Frequency | Ending F | requence | Operation |
|----|----|---------|----------------------|---------|----------|----------|-----------|----------|----------|-----------|
| 1  | 1  | :72:44  | Online               | 115     | dB ⊭ V   | 7.6      | MHz       | 87.5     | MHz      | Modify    |
| 2  |    | :72:46  | Online               | 115     | dB H V   | 7.6      | MHz       | 67.5     | MHz      | Modify    |
| 3  | í. | :72:4f  | Online               | 115     | dB µ V   | 7.6      | MHz       | 87.5     | MHz      | Modify    |

En esta pantalla se muestra la cantidad máxima de esclavos IPC-S, el nivel de salida RF y la frecuencia.

También puede ajustar el nivel de salida de RF del IPC-M.

### 2.6. Red

El menú de red proporciona la entrada de estado de la interfaz, la configuración de los parámetros de red, gestión de VLAN, la supresión de difusión.

### 2.6.1. Estado

La información de estado le permite ver la información de estado, incluyendo la dirección MAC de la WAN y la interfaz LAN, los datos recibidos y transmitidos en bytes, las tramas recibidas y tramas transmitidas, tramas de error, pérdida de tramas, y así sucesivamente. La información de estado para el IPC-M se muestra como la siguiente pantalla.

| Interface  | MAC Address |    | Bytes   | Frames | Error Frames | Discarded<br>Frames |
|------------|-------------|----|---------|--------|--------------|---------------------|
|            | 10.00       | Тя | 1459092 | 5593   | 0            | 0                   |
| ethu       | .10.60      | Rz | 1366480 | 4990   | 0            | 0                   |
|            | 10.50       | Tx | 2642    | 79     | 0            | 0                   |
| etau, 4095 | .10.60      | Rz | 1794    | 39     | 0            | 0                   |
|            | -00-00      | Tx | 0       | 0      | 0            | 0                   |
| ethi       | :00:00      | Re | 0       | 0      | 0            | 0                   |

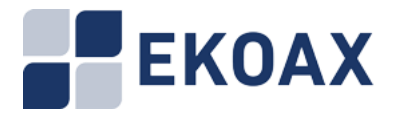

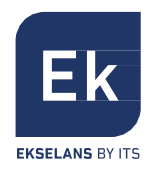

## 2.6.2. Configuración

Haga clic en "Config" para mostrar la siguiente pantalla:

| 40,01,40,66,40,00 |                                       |
|-------------------|---------------------------------------|
| Static IP 🔹       |                                       |
| 192.168.1.6       |                                       |
| 255.255.255.0     |                                       |
| 192.168.1.1       |                                       |
|                   |                                       |
|                   | Static IP       ▼         192.168.1.6 |

Dentro de "Network Information", se puede configurar; Connect type, IP address, subnet mask, default gateway.

Nota: Cambiar dichos parámetros puede hacer que no se pueda conectar correctamente a la inter- faz WEB.

### 2.6.3 VLAN

Haga clic en "VLAN" para mostrar la siguiente pantalla.

| VLAN ID:     | 0                                           | Modify |
|--------------|---------------------------------------------|--------|
| VLAN Status: | VLAN[ 0 ]Has been set to<br>inactivate mode | Active |

Puede configurar la VLN para el IPC-M. Haga clic en el botón "Modify" para poder habilitar el botón "Active". Pulse el botón "Active" para habilitar la VLAN.

Nota: Si activa la VLN, tenga en cuenta que tendrá que hacer configuraciones en su PC para que puede seguir gestionando el EOC Master.

### 2.6.4 SNID

Haga clic en "SNID" para mostrar la siguiente pantalla.

| Master SHID Information |   |                      |        |
|-------------------------|---|----------------------|--------|
| SHID:                   | 5 | (D:auto 1-15:static) | Modify |
| Refresh                 |   |                      |        |

Si hay varios maestros colocados cerca, puede establecer los diferentes SNID para el maestro para evitar la interferencia entre el mástil.

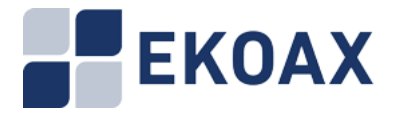

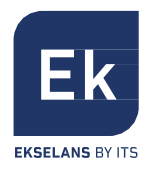

### 2.6.5. Filtro

Haga clic en "Filter" para mostrar la siguiente pantalla.

| Broadcast limiting          |             |
|-----------------------------|-------------|
| Broadcast limiting enabled: |             |
| Broadcast limit threshold:  | 255 (1-255) |
| Submit                      |             |
| Multicast limiting          |             |
| Bulticast limiting enabled: |             |
| ulticast limit threshold:   | 255 (1-255) |
| Submit                      |             |

Puede habilitar el broadcast, el multicast y establecer el parámetro deseado.

### 2.6.6. IGMP

Haga clic en "Igmp" para mostrar la siguiente pantalla para establecer el valor Query Interval y IGMP Vlan.

| Query Interval: | 60 s<br>Stepsize:10s                      |        |
|-----------------|-------------------------------------------|--------|
| Igmp Vlan:      | Enable Vlan 🔲 Vlan Id 📘                   | Modify |
| Igmp Status:    | Igmp[ 60 ]Has been set to inactivate mode | Active |

### 2.7.Servicios

| Service Type | Running | OFF |  |
|--------------|---------|-----|--|
| NETWORK      |         |     |  |
| BRIDGE       |         |     |  |
| FTP          |         |     |  |
| TFTP         |         |     |  |
| HITP         | ۲       |     |  |
| TELNET       |         |     |  |
| SHMP         | •       | ۲   |  |
| SSH          | 0       | ٠   |  |

Haga clic en Network>Service para mostrar la siguiente pantalla.

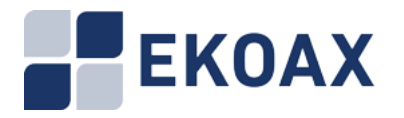

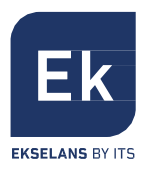

## 2.8 SYSTEM

El menú del sistema proporciona la entrada de Información, Estado de ejecución, Listado de Esclavos, Control de Acceso IP, Tiempo del Sistema, Registros del Sistema, Cuenta, Reiniciar, Reset de Fábrica, Actualizar, Copia de Seguridad y Restauración.

### 2.8.1 Información

La información del sistema le permite ver la información del sistema, incluyendo el modelo de chip, tipo de dispositivo, la versión del software, la versión de hardware, número de serie, dirección SYS-MAC, dirección EOC-MAC, la cantidad de esclavos en línea, y así sucesivamente.

| em Information       |                                                            |
|----------------------|------------------------------------------------------------|
| Chip Bodel:          | RTL8198                                                    |
| Device Type:         | EoC Master                                                 |
| Software Version:    | V2. 4. 0n                                                  |
| PIBANYN Version:     | 7.1.0 & INT7400-MAC-7-1-7131-00-17-20131108-FINAL-AR7410-D |
| Hardware Version:    | V5.0                                                       |
| Serial Humber:       | BB1407-28160414                                            |
| STS-MAC:             | e0:67:b3)22:10:60                                          |
| EoC-MAC:             | e0:c8:6a:20:09:89                                          |
| Online Slave Mumber: | з                                                          |
| Refresh              |                                                            |
| e Information        |                                                            |
| Name:                | EoC System                                                 |
| Contact:             | Contact                                                    |
| Location:            | Location                                                   |
| Refresh Modify       |                                                            |

### 2.8.2 Estado de Ejecución

Haga clic en System Status en el menú principal Resultado: Se muestra la información del sistema.

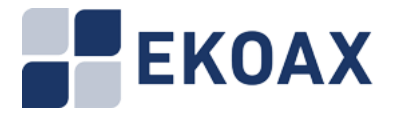

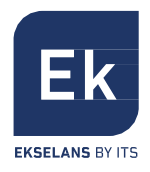

| Online Time:          | 0 days0 hours 30 minutes 59 seconds |
|-----------------------|-------------------------------------|
| Memory Size(kB):      | 30688                               |
| Remaining Memory(kB): | 11648                               |
| Storage Space(kB):    | 2560                                |
| Remaining Space(kB):  | 2356                                |
| Space Utilization:    | 8%                                  |

La ventana System Running Status muestra la información, incluyendo el tiempo en línea, tamaño de la memoria, la memoria restante, espacio de almacenamiento, el espacio restante, la utilización del espacio.

### 2.8.3 Listado slaves (Esclavos)

| D | Slave Class | Slave Type    | Template<br>Correlation | User HFID               | OVI   | Fort<br>Humber | Port | Bapping<br>Fort | Operating        |
|---|-------------|---------------|-------------------------|-------------------------|-------|----------------|------|-----------------|------------------|
|   | SW .        | Eac Slave 2   |                         | Intellen Enabled Brodu  | anu   |                | 1    | 1               | Modify           |
|   | [ 344 · ]   | E0C-Slave-2   |                         | Intelion Enabled Produ- | any   |                | 2    | 2               | Delete           |
| Г | EW -        | Eac Oleve 2   |                         | 874029/04               | [     | ٦ °            | 1    | 1               | Modify           |
|   | 244         | E0C-Slave-2   |                         | A7402V01                | any   | ^              | 2    | 2               | Delete           |
| Т |             |               |                         |                         |       |                | 1    | 1               |                  |
|   | SW .        | EaC Slave 4   |                         | A7404501                | anu   |                | 2    | 2               | Modify           |
|   |             | E00-Slave-4   |                         | A7404901                | any   |                | 3    | 3               | Delete           |
|   |             |               |                         |                         |       |                | 4    | 4               |                  |
|   | VVIFI •     | EoC-Slave-W   |                         | A7414V01                | any   | 0              | None | None            | Modify<br>Delete |
| Г | CHANNEL +   | Eac Slave EW  |                         | A7424001                | 0.004 |                | (1)  | 1               | Modify           |
|   | STATAMET .  | E0C-91946-EAA |                         | A7424V01                | any   | - I            | 2    | 2               | Delete           |

Haga clic en SYSTEM>SlaveType para mostrar la pantalla de gestión de Slaves:

Usted puede modificar y eliminar el tipo de esclavo existente. Y haga clic en New Type para añadir un nuevo tipo de esclavo.

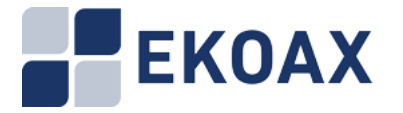

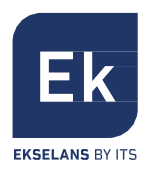

| еж Туре                |           |
|------------------------|-----------|
| Slave Class            | SW+WIFI T |
| Slave Type             |           |
| Template Correlation 0 |           |
| <b>VserHPID</b>        |           |
| OVI                    | any       |
| Port Number            | 4         |
| The Mapping Of Port 1  | 1         |
| The Mapping Of Port 2  | 2         |
| The Mapping Of Port 3  | 3         |
| The Mapping Of Port 4  | 4         |
| Submit Reset Return    |           |

Haga clic en el botón "Submit" para activar el nuevo tipo de esclavo IPC-S, el nuevo aparecerá en la lista Slave Type Management.

### 2.8.4. Control de acceso IP

Haga clic en "IP Access Control" para mostrar la siguiente pantalla.

| IP Ac |                                  |        |             |           |
|-------|----------------------------------|--------|-------------|-----------|
|       | 0                                | Enable | Disable     |           |
| C     | ommit Refresh                    |        |             |           |
|       |                                  |        |             |           |
| The L | ist Of IP Address To Allowable . | Access |             |           |
| ID    | Begin IP                         | End IP | Subnet Mask | Operation |
| N     | ew Refresh                       |        |             |           |

Puedes establecer una lista de direcciones IP para acceder al maestro.

| New Certification Rules |               |
|-------------------------|---------------|
| Begin IP                | 192.168.1.1   |
| End IP                  | 192.168.1.10  |
| Subnet Mask             | 255.255.255.0 |
| Commit Reset            | Back          |

### 2.8.5. Tiempo del sistema

Haga clic en "System Time" para mostrar la siguiente pantalla:

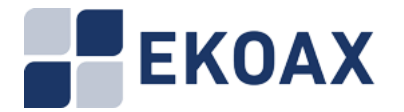

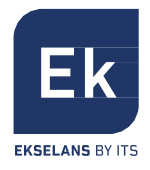

| Current   | Time                                                                                            |                                    |   |
|-----------|-------------------------------------------------------------------------------------------------|------------------------------------|---|
| Current I | Time:2014-07-28 16:54:19                                                                        |                                    |   |
| Setup     |                                                                                                 |                                    |   |
| ime Zone  | GMT +8:00Beijing,Chongqing,Hong                                                                 | gkong,Urumchi                      | • |
| ۲         | NTP Server Set Up<br>NTP Server IP:<br>Update Interval(min) :<br>The Latest Synchronizing Time: | 0.0.0.0<br>30 ( 30-1440 )<br>Never |   |
| ۲         | Sanually Configure Date And T<br>2014-07-28 16:54:19                                            | ime                                |   |

El IPC-M soporta servidor NTP y configuración manual del tiempo.

### 2.8.6. System Log

Haga clic en SYSTEM>SystemLog para mostrar la pantalla de registro del sistema:

| System Low                          |                                                                        |  |
|-------------------------------------|------------------------------------------------------------------------|--|
| C266200000000                       |                                                                        |  |
| May 30 00:14:36 avecc syslog info s | yslogd started: BusyBox v1 13.4                                        |  |
| Hay 30 00:14 38 aveoc user warn sys | log [sysServiceRestore 1690] /syncfg/cfg/zervcfg zel is not exist      |  |
| May 30 00:14:36 avece user info syn | log: eoc message reading thread started.                               |  |
| May 30 00:14:36 avec uper err synl  | og: [threadReadHig:805] read device meriage failed, errno=0x7f         |  |
| Hay 30 00:14 36 aveor user info sys | dog: soc message processing thread started                             |  |
| May 30 00:14:36 awood unar info ays | log soc control command thread started                                 |  |
| May 30 00:14:38 avece user info syn | log: [addAvln:298]add avln(0) for module 0                             |  |
| May 30 00:14:36 aveor user info sys | log: [awlnf.coUpdate 392]add CCO [40:c8:5a 20:09:89] for module 0      |  |
| May 30 00:14:36 avecc user info sys | log: start safegoard                                                   |  |
| May 30 00:14:37 avece user warn sys | log: [wifiTreeRexture 76]/syncfg/cfg/wifitree.sml doesn't exist.       |  |
| May 30 00:14 37 avect user info sys | log. wifi message reading thread started.                              |  |
| Hay 30 00:14:37 avece user info sys | log: wifi message processing thread started.                           |  |
| May 30 00:14:37 aveoc user info sys | log: wifi message tree thread started.                                 |  |
| May 30 00:15:28 aweoc uner info sys | log [avinStaUpdate 539]add STA[00 1a.69 7a 72 44] for module 0         |  |
| May 30 00:15:28 avece user info sys | log [uvlnStaUpdate 539]add STA(00 1a.69 7a 72 46) for module 0         |  |
| May 30 00:15:26 aveor user info sys | log [avlnStaUpdate 539]add STA(00.1a:69:7a:72:4E] for module 0         |  |
| May 30 00:15:27 avect user warm sys | log. Salve with HFID[EB-400-B] OUI[001A59] unknown device type.        |  |
| May 30 00:15:27 avone uper synl     | og: staBevTemp4Type: invalid slave device type sum                     |  |
| May 30 00:15:27 avece user warn sys | log: Salve with HFID[EE-400-B] OUI[OO1AS9] unknown device type.        |  |
| May 30 00:15:27 avece user warm sys | log: Salve with MFID[EB-400-B] OUI[001A69] unknown device type         |  |
| May 30 00:15:27 avece user err sysl | og staDevTemp4Type: invalid slave device type num                      |  |
| May 30 00:15:27 awood uner warn nys | log: Salve with HFID[EB-400-B] OUI[OO1459] unknown device type.        |  |
| Hay 30 00:15:27 aveor user warn sys | log: Salve with HFID[SI-CHU-O4C-NINX] OUI[001A69] unknown device type. |  |
| Huy 30 00:15:27 avece user.err sys1 | og staDevTemp4Type: invalid slave device type num                      |  |
| May 30 00:15:27 aveor user warn sys | log: Salve with HFID(SI-CHU-O4C-KIIX) OUI[001A89] unknown device type. |  |

Puede hacer clic en el botón "Refresh", "Clear Log" para actualizar o borrar el registro. En Log Options vamos a configurar el servidor de registros.

| Log Information | Log Option           | 2                             |         |  |  |
|-----------------|----------------------|-------------------------------|---------|--|--|
|                 |                      |                               |         |  |  |
|                 | Log Setup            |                               |         |  |  |
|                 | Log Enable           |                               |         |  |  |
|                 | Note: The option com | strols all system information | output. |  |  |
|                 |                      |                               |         |  |  |
|                 | Log Level            | Level7                        | *       |  |  |
|                 | Host IP              | 192.168.1.100                 |         |  |  |
|                 | Host Port            | 514                           |         |  |  |
|                 | Apply Ref            | resh                          |         |  |  |

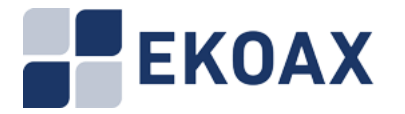

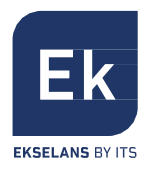

### 2.8.7. Cuenta

Haga clic en SYSTEM>Account para mostrar la pantalla de edición de cuenta:

| Modify Account      |  |  |
|---------------------|--|--|
| Original account:   |  |  |
| Original password:  |  |  |
| New account:        |  |  |
| New password:       |  |  |
| Repeat new password |  |  |
| Submit Reset Help   |  |  |

Puede establecer nuevo nombre de usuario y contraseña.

### 2.8.8. Reiniciar

Haga clic en SYSTEM>Reboot para mostrar la pantalla de reinicio y reinicio del chip EOC:

| Reboot System                            |  |
|------------------------------------------|--|
| Click this button to reboot the system.  |  |
| Reboot System                            |  |
| Reboot Eoc Chip                          |  |
| Click this button to reboot the eoc chip |  |
| Reboot Eoc Chip                          |  |

Después haga clic en el botón "Reboot System", el sistema hará una cuenta regresiva y mostrará la siguiente pantalla:

| Reboot System |                                                           |  |
|---------------|-----------------------------------------------------------|--|
|               | Click this button to reboot the system.                   |  |
|               | Instruction execution, Please wait [32] seconds remaining |  |
|               | Reboot System                                             |  |

Después haga clic en el botón "Reboot EOC chip", el sistema hará una cuenta regresiva y mostrará la siguiente pantalla:

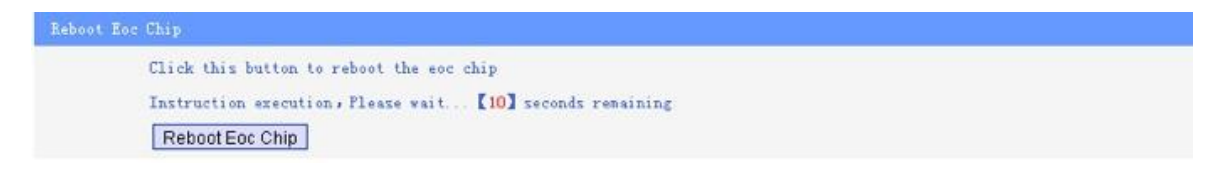

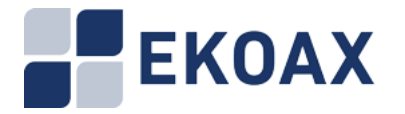

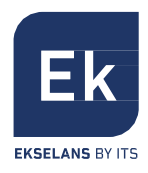

### 2.8.9 Reset de fábrica

Haga clic en SYSTEM > Factory para mostrar la siguiente pantalla:

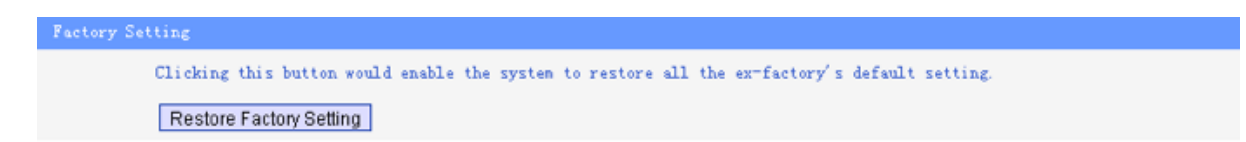

Haga clic en "Restore Factory Setting" para restaurar la configuración de fábrica, toda la configuración se ajustará al parámetro asignado según el fabricante.

| Fact | ory Setting                                                                                   |  |
|------|-----------------------------------------------------------------------------------------------|--|
|      | Clicking this button would enable the system to restore all the ex-factory's default setting. |  |
|      | Instruction execution, Please wait [32] seconds remaining                                     |  |
|      | Restore Factory Setting                                                                       |  |

### 2.8.10 Actualizar

Haga clic en SYSTEM > Upgrade para mostrar la pantalla de actualización:

| System Upgrading |                    |  |  |
|------------------|--------------------|--|--|
| FTP Server       | 192.168.1.100 Port |  |  |
| User             | admin              |  |  |
| Password         | admin              |  |  |
| Target           | Firmware 🔹         |  |  |
| Filename         |                    |  |  |
| Download Upgrade | Reboot             |  |  |

El dispositivo se puede actualizar a través de un servidor FTP.

NO apague el dispositivo durante el proceso de actualización, ya que puede dañar el firmware y hacer que el dispositivo quede inutilizable.

Póngase en contacto con nosotros para obtener la última versión.

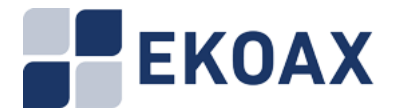

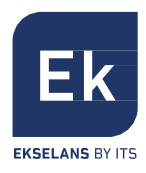

### 2.8.11 Copia de Seguridad y Restauración

Haga clic en "Backup Restore" para mostrar la siguiente pantalla:

| Configuration Backup and Restore |                                                                   |
|----------------------------------|-------------------------------------------------------------------|
| FTP Server                       | 192.168.1.100 Port<br>21                                          |
| User name                        | admin                                                             |
| Password                         | admin                                                             |
| File Name                        | 1_1140728173236                                                   |
| Backup Restore Reboot            | Flease enter the file name when you restore configuration Refresh |

Haga clic en el botón "Backup" para guardar la configuración actual en el servidor.

### 2.9 EXIT

Seleccione EXIT para cerrar la pantalla de administración del IPC-M y volver la pantalla de iniciar sesión.

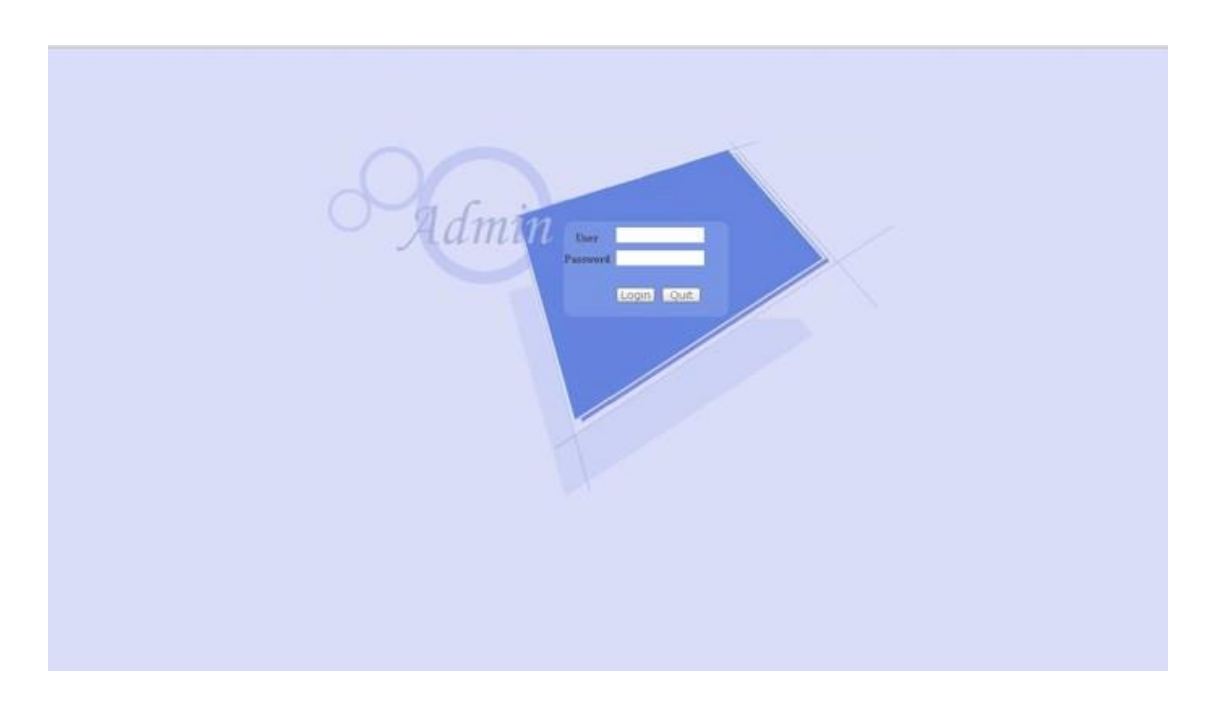